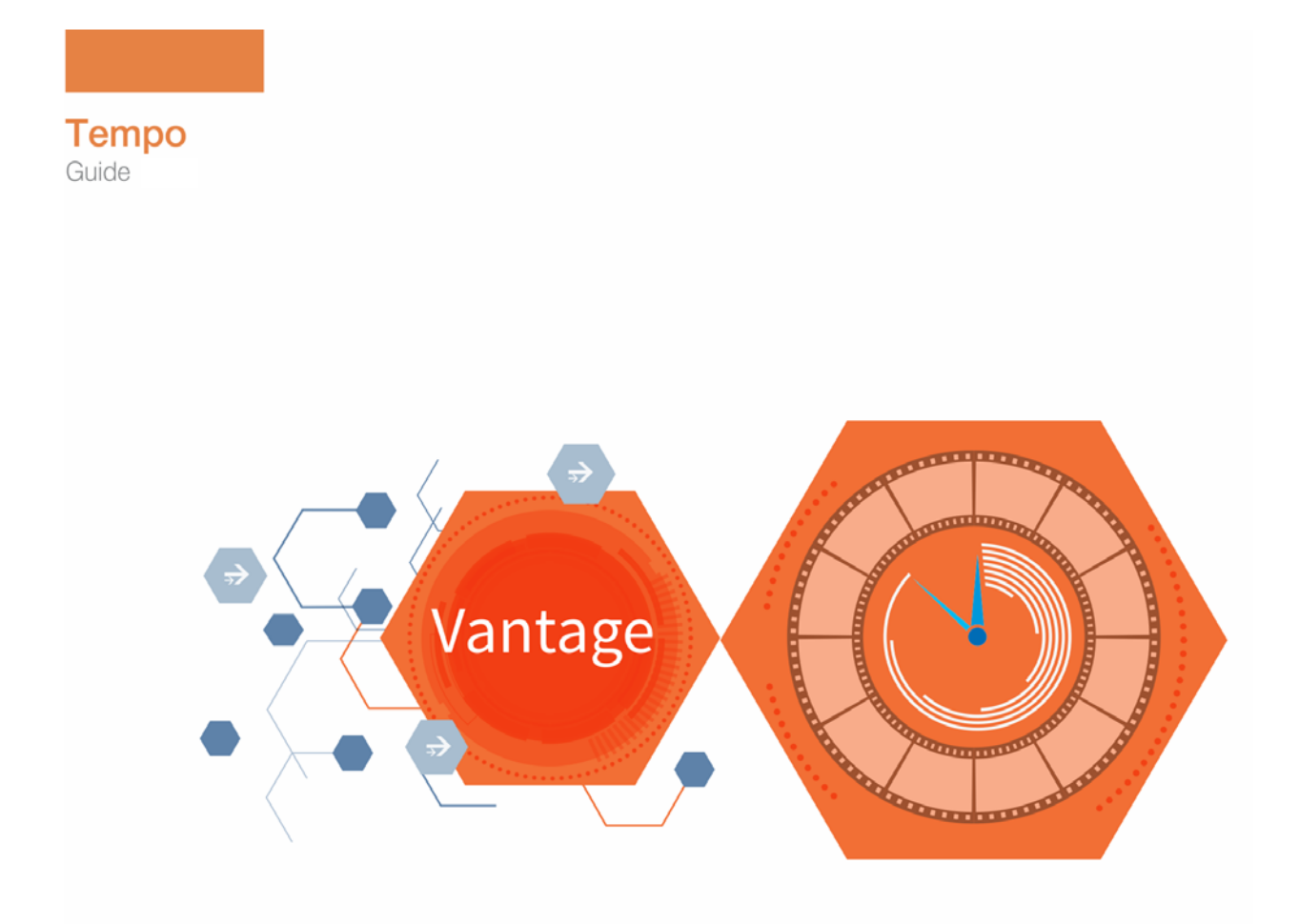

# Tempo 6.3 Guide

163833

June 2015

2

# **Copyrights and Trademark Notices**

Copyright 2015 by Telestream, LLC. All rights reserved worldwide. No part of this publication may be reproduced, transmitted, transcribed, altered, or translated into any languages without the written permission of Telestream. Information and specifications in this document are subject to change without notice and do not represent a commitment on the part of Telestream.

**Telestream**. Telestream, CaptionMaker, Episode, Flip4Mac, FlipFactory, Flip Player, Lightspeed, ScreenFlow, Switch, Vantage, Wirecast, GraphicsFactory, MetaFlip, and Split-and-Stitch are registered trademarks and Pipeline, MacCaption, and e-Captioning are trademarks of Telestream, LLC. All other trademarks are the property of their respective owners.

**Adobe**. Adobe<sup>®</sup> HTTP Dynamic Streaming Copyright © 2014 of Adobe Systems All right reserved.

**Apple**. QuickTime, MacOS X, and Safari are trademarks of Apple, Inc. Bonjour, the Bonjour logo, and the Bonjour symbol are trademarks of Apple, Inc.

Avid. Portions of this product Copyright 2012 Avid Technology, Inc.

**Dolby**. Dolby and the double-D symbol are registered trademarks of Dolby Laboratories.

**Fraunhofer IIS and Thomson Multimedia**. MPEG Layer-3 audio coding technology licensed from Fraunhofer IIS and Thomson Multimedia.

Google. VP6 and VP8 Copyright Google Inc. 2014 All rights Reserved.

**MainConcept**. MainConcept is a registered trademark of MainConcept LLC and MainConcept AG. Copyright 2004 MainConcept Multimedia Technologies.

Manzanita. Manzanita is a registered trademark of Manzanita Systems, Inc.

MCW. HEVC Decoding software licensed from MCW.

MediaInfo. Copyright © 2002-2013 MediaArea.net SARL. All rights reserved.

THIS SOFTWARE IS PROVIDED BY THE COPYRIGHT HOLDERS AND CONTRIBUTORS "AS IS" AND ANY EXPRESS OR IMPLIED WARRANTIES, INCLUDING, BUT NOT LIMITED TO, THE IMPLIED WARRANTIES OF MERCHANTABILITY AND FITNESS FOR A PARTICULAR PURPOSE ARE DISCLAIMED. IN NO EVENT SHALL THE COPYRIGHT HOLDER OR CONTRIBUTORS BE LIABLE FOR ANY DIRECT, INDIRECT, INCIDENTAL, SPECIAL, EXEMPLARY, OR CONSEQUENTIAL DAMAGES (INCLUDING, BUT NOT LIMITED TO, PROCUREMENT OF SUBSTITUTE GOODS OR SERVICES; LOSS OF USE, DATA, OR PROFITS; OR BUSINESS INTERRUPTION) HOWEVER CAUSED AND ON ANY THEORY OF LIABILITY, WHETHER IN CONTRACT, STRICT LIABILITY, OR TORT (INCLUDING NEGLIGENCE OR OTHERWISE) ARISING IN ANY WAY OUT OF THE USE OF THIS SOFTWARE, EVEN IF ADVISED OF THE POSSIBILITY OF SUCH DAMAGE.

**Microsoft**. Microsoft, Windows NT|2000|XP|XP Professional|Server 2003|Server 2008 |Server 2012, Windows 7, Windows 8, Media Player, Media Encoder, .Net, Internet Explorer, SQL Server 2005|2008|Server 2012, and Windows Media Technologies are trademarks of Microsoft Corporation. **SharpSSH2**. SharpSSH2 Copyright (c) 2008, Ryan Faircloth. All rights reserved. Redistribution and use in source and binary forms, with or without modification, are permitted provided that the following conditions are met:

Redistributions of source code must retain the above copyright notice, this list of conditions and the following disclaimer.

Redistributions in binary form must reproduce the above copyright notice, this list of conditions and the following disclaimer in the documentation and/or other materials provided with the distribution.

Neither the name of Diversified Sales and Service, Inc. nor the names of its contributors may be used to endorse or promote products derived from this software without specific prior written permission.

THIS SOFTWARE IS PROVIDED BY THE COPYRIGHT HOLDERS AND CONTRIBUTORS "AS IS" AND ANY EXPRESS OR IMPLIED WARRANTIES, INCLUDING, BUT NOT LIMITED TO, THE IMPLIED WARRANTIES OF MERCHANTABILITY AND FITNESS FOR A PARTICULAR PURPOSE ARE DISCLAIMED. IN NO EVENT SHALL THE COPYRIGHT OWNER OR CONTRIBUTORS BE LIABLE FOR ANY DIRECT, INDIRECT, INCIDENTAL, SPECIAL, EXEMPLARY, OR CONSEQUENTIAL DAMAGES (INCLUDING, BUT NOT LIMITED TO, PROCUREMENT OF SUBSTITUTE GOODS OR SERVICES; LOSS OF USE, DATA, OR PROFITS; OR BUSINESS INTERRUPTION) HOWEVER CAUSED AND ON ANY THEORY OF LIABILITY, WHETHER IN CONTRACT, STRICT LIABILITY, OR TORT (INCLUDING NEGLIGENCE OR OTHERWISE) ARISING IN ANY WAY OUT OF THE USE OF THIS SOFTWARE, EVEN IF ADVISED OF THE POSSIBILITY OF SUCH DAMAGE.

Telerik. RadControls for ASP.NET AJAX copyright Telerik All rights reserved.

VoiceAge. This product is manufactured by Telestream under license from VoiceAge Corporation.

x264 LLC. The product is manufactured by Telestream under license from x264 LLC.

Xceed. The Software is Copyright ©1994-2012 Xceed Software Inc., all rights reserved.

ZLIB. Copyright (C) 1995-2013 Jean-loup Gailly and Mark Adler.

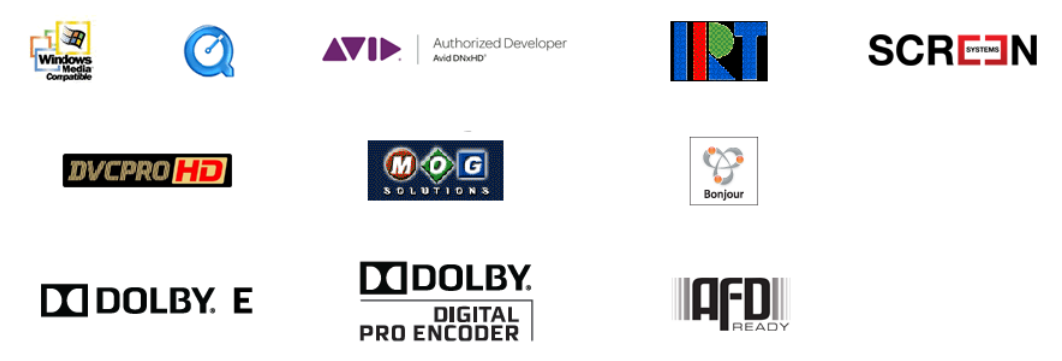

Other brands, product names, and company names are trademarks of their respective holders, and are used for identification purpose only.

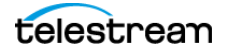

3

# **MPEG Disclaimers**

### **MPEGLA MPEG2** Patent

ANY USE OF THIS PRODUCT IN ANY MANNER OTHER THAN PERSONAL USE THAT COMPLIES WITH THE MPEG-2 STANDARD FOR ENCODING VIDEO INFORMATION FOR PACKAGED MEDIA IS EXPRESSLY PROHIBITED WITHOUT A LICENSE UNDER APPLICABLE PATENTS IN THE MPEG-2 PATENT PORTFOLIO, WHICH LICENSE IS AVAILABLE FROM MPEG LA, LLC, 4600 S. Ulster Street, Suite 400, Denver, Colorado 80237 U.S.A.

### **MPEGLA MPEG4 VISUAL**

THIS PRODUCT IS LICENSED UNDER THE MPEG-4 VISUAL PATENT PORTFOLIO LICENSE FOR THE PERSONAL AND NON-COMMERCIAL USE OF A CONSUMER FOR (i) ENCODING VIDEO IN COMPLIANCE WITH THE MPEG-4 VISUAL STANDARD ("MPEG-4 VIDEO") AND/ OR (ii) DECODING MPEG-4 VIDEO THAT WAS ENCODED BY A CONSUMER ENGAGED IN A PERSONAL AND NON-COMMERCIAL ACTIVITY AND/OR WAS OBTAINED FROM A VIDEO PROVIDER LICENSE IS GRANTED OR SHALL BE IMPLIED FOR ANY OTHER USE. ADDITIONAL INFORMATION INCLUDING THAT RELATING TO PROMOTIONAL, INTERNAL AND COMMERCIAL USES AND LICENSING MAY BE OBTAINED FROM MPEG LA, LLC. SEE HTTP://WWW.MPEGLA.COM.

### **MPEGLA AVC**

THIS PRODUCT IS LICENSED UNDER THE AVC PATENT PORTFOLIO LICENSE FOR THE PERSONAL USE OF A CONSUMER OR OTHER USES IN WHICH IT DOES NOT RECEIVE REMUNERATION TO (i) ENCODE VIDEO IN COMPLIANCE WITH THE AVC STANDARD ("AVC VIDEO") AND/OR (ii) DECODE AVC VIDEO THAT WAS ENCODED BY A CONSUMER ENGAGED IN A PERSONAL ACTIVITY AND/OR WAS OBTAINED FROM A VIDEO PROVIDER LICENSED TO PROVIDE AVC VIDEO. NO LICENSE IS GRANTED OR SHALL BE IMPLIED FOR ANY OTHER USE. ADDITIONAL INFORMATION MAY BE OBTAINED FROM MPEG LA, L.L.C. SEE HTTP://WWW.MPEGLA.COM.

### **MPEG4 SYSTEMS**

THIS PRODUCT IS LICENSED UNDER THE MPEG-4 SYSTEMS PATENT PORTFOLIO LICENSE FOR ENCODING IN COMPLIANCE WITH THE MPEG-4 SYSTEMS STANDARD, EXCEPT THAT AN ADDITIONAL LICENSE AND PAYMENT OF ROYALTIES ARE NECESSARY FOR ENCODING IN CONNECTION WITH (i) DATA STORED OR REPLICATED IN PHYSICAL MEDIA WHICH IS PAID FOR ON A TITLE BY TITLE BASIS AND/OR (ii) DATA WHICH IS PAID FOR ON A TITLE BY TITLE BASIS AND IS TRANSMITTED TO AN END USER FOR PERMANENT STORAGE AND/OR USE. SUCH ADDITIONAL LICENSE MAY BE OBTAINED FROM MPEG LA, LLC. SEE HTTP://WWW.MPEGLA.COM FOR ADDITIONAL DETAILS.

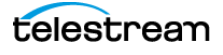

# **Limited Warranty and Disclaimers**

Telestream, LLC (the Company) warrants to the original registered end user that the product will perform as stated below for a period of one (1) year from the date of shipment from factory:

Hardware and Media—The Product hardware components, if any, including equipment supplied but not manufactured by the Company but NOT including any third party equipment that has been substituted by the Distributor for such equipment (the "Hardware"), will be free from defects in materials and workmanship under normal operating conditions and use.

## **Warranty Remedies**

Your sole remedies under this limited warranty are as follows:

Hardware and Media—The Company will either repair or replace (at its option) any defective Hardware component or part, or Software Media, with new or like new Hardware components or Software Media. Components may not be necessarily the same, but will be of equivalent operation and quality.

# Software Updates

Except as may be provided in a separate agreement between Telestream and You, if any, Telestream is under no obligation to maintain or support the Software and Telestream has no obligation to furnish you with any further assistance, technical support, documentation, software, update, upgrades, or information of any nature or kind.

# **Restrictions and Conditions of Limited Warranty**

This Limited Warranty will be void and of no force and effect if (i) Product Hardware or Software Media, or any part thereof, is damaged due to abuse, misuse, alteration, neglect, or shipping, or as a result of service or modification by a party other than the Company, or (ii) Software is modified without the written consent of the Company.

# **Limitations of Warranties**

THE EXPRESS WARRANTIES SET FORTH IN THIS AGREEMENT ARE IN LIEU OF ALL OTHER WARRANTIES, EXPRESS OR IMPLIED, INCLUDING, WITHOUT LIMITATION, ANY WARRANTIES OF MERCHANTABILITY OR FITNESS FOR A PARTICULAR PURPOSE. No oral or written information or advice given by the Company, its distributors, dealers or agents, shall increase the scope of this Limited Warranty or create any new warranties.

Geographical Limitation of Warranty—This limited warranty is valid only within the country in which the Product is purchased/licensed.

Limitations on Remedies—YOUR EXCLUSIVE REMEDIES, AND THE ENTIRE LIABILITY OF TELESTREAM, LLC WITH RESPECT TO THE PRODUCT, SHALL BE AS STATED IN THIS LIMITED WARRANTY. Your sole and exclusive remedy for any and all breaches of any

6

Limited Warranty by the Company shall be the recovery of reasonable damages which, in the aggregate, shall not exceed the total amount of the combined license fee and purchase price paid by you for the Product.

### Damages

TELESTREAM, LLC SHALL NOT BE LIABLE TO YOU FOR ANY DAMAGES, INCLUDING ANY LOST PROFITS, LOST SAVINGS, OR OTHER INCIDENTAL OR CONSEQUENTIAL DAMAGES ARISING OUT OF YOUR USE OR INABILITY TO USE THE PRODUCT, OR THE BREACH OF ANY EXPRESS OR IMPLIED WARRANTY, EVEN IF THE COMPANY HAS BEEN ADVISED OF THE POSSIBILITY OF THOSE DAMAGES, OR ANY REMEDY PROVIDED FAILS OF ITS ESSENTIAL PURPOSE.

Further information regarding this limited warranty may be obtained by writing: Telestream 848 Gold Flat Road Nevada City, CA 95959 USA

You can call Telestream via telephone at (530) 470-1300.

#### Part number: 163833

Date: June 2015

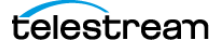

# Contents

Copyrights and Trademark Notices 2 MPEGLA MPEG2 Patent 4 MPEGLA MPEG4 VISUAL 4 MPEGLA AVC 4 MPEG4 SYSTEMS 4 Limited Warranty and Disclaimers 5 Warranty Remedies 5 Software Updates 5 Restrictions and Conditions of Limited Warranty 5 Limitations of Warranties 5 Damages 6

### Introduction to Tempo 11

What's In This Guide? 11 What's In This Chapter? 11 What Is Tempo? 12 How Does Tempo Work? 13 Video 13 Segmentation 13 Audio 13 Captions 14 Formats 14

### **Configuring Tempo 15**

Licensing Tempo 16 Configuring Tempo 17 Add Vantage Users 18 Adding Users 18 Setting Passwords 19 Removing Users 19 Importing and Exporting Users 19 Create Vantage Stores 20

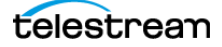

Set the Tempo Session Limit 21 Create Catalogs 22 Adding Folders 22 Setting the Folder Expiration Policy 23 Create Proxies and Thumbnails 24 Create a Tempo Portal Configuration 25 Selecting the Tempo Configuration Mode 26 Configuring Tempo Settings 26 Setting Browsable Access to Catalogs 27 29 Configuring the Binder Details View **Configuring Labels Visibility** 30 Configuring Variables Visibility 31 **Configuring Graphic Settings** 32 Configuring Embedded Metadata 33 Configuring Workflow Forwarding 34 Configuring Storage 35 Managing Configurations 35 **Deploy Portals on Client Machines** 36

#### **Tempo Workflows 37**

Overview of Tempo Workflows 37 Ingest Workflow 38 Tempo Re-Timing Worklow 39 Receive Action 39 Tempo Action 40 XML Composition File 42 Populate and Copy Actions 42

#### Using Tempo 43

Introduction to Using Tempo 43 Overview of the Tempo Portal 44 Tempo Quick Start 46 Steps to Produce a Tempo Project 46 Configure the Tempo Portal 46 Create Tempo Catalogs 46 Ingest and Register Media, Proxies, and Thumbnails 47 Create a Tempo Re-Timing Workflow 47 Launch and Configure the Portal 48 Configure Proxies for Retiming 48 Forward to the Tempo Workflow 50 Using the Tempo Portal 51 **Browsing Catalogs and Clips** 52 Using the Preview Player 53 Previewing Proxy Media 53 Portal Player Keyboard Controls 54 Previewing Non-proxy Media 56

telestrean

Viewing Metadata Labels 57 Viewing and Updating Embedded Metadata 58 Specifying Tempo Settings 59 Configuring the Segment List 60 Adjusting Re-timing 62 Forwarding to Workflows 63 Tempo Portal Menus 64

Index 65

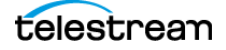

10 Contents

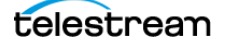

# **Introduction to Tempo**

# What's In This Guide?

This guide provides an overview of what Tempo is, how to create Tempo workflows and compositions, and how to use the Tempo Portal to produce re-timed media assets.

The guide includes these chapters:

- Introduction to Tempo
- Configuring Tempo
- Tempo Workflows
- Using Tempo

# What's In This Chapter?

This Introduction chapter includes these topics:

- What Is Tempo?
- How Does Tempo Work?

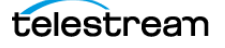

# What Is Tempo?

Tempo<sup>™</sup> is a complete solution designed specifically for re-timing file-based content intelligently decreasing or increasing the running time of shows and segments by 1% to 10%. Tempo comes packaged as a turnkey system, including a Lightspeed Server, preinstalled Vantage system, and preconfigured Tempo option.

Using new time compression algorithms, Tempo can re-time the complete asset, not just the beginning, to deliver superior quality and faster turn-around times. Instead of throwing away frames as other technologies do, Tempo intelligently interpolates the time change over the content duration, resulting in a pristine output with no noticeable visible or audible artifacts.

Tempo runs on the Vantage media processing platform and Lightspeed Server, providing unparalleled media quality:

- Tempo is a turnkey system consisting of Tempo software running on the latest Vantage media processing platform and Telestream Lightspeed Server hardware. Tempo includes Vantage Transcode Pro.
- Tempo connects seamlessly to other Vantage or third-party systems to create a powerful automated workflow all under unified system control.
- Tempo can shorten or lengthen an existing asset's running time from 1% to 10% without noticeable loss of video or audio quality.

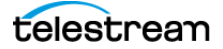

# **How Does Tempo Work?**

The following topics describe briefly how Tempo works. This information will give you the background needed to understand Tempo workflows and to use the Tempo Portal.

# Video

Tempo begins the re-timing process by analyzing each interpolated frame and predicting which elements can be adjusted for time compensation. Then it applies the re-timing over the duration of the content, or to the segments you identify for retiming. Since the entire file (or segment) is analyzed to determine the best candidate frames for adjustment, the desired time compression is applied longitudinally rather than at random intervals.

## Segmentation

Tempo changes are applied to either the entire duration of a clip, or to individual segments from the source file which are then assembled in a specific sequence to create the target file. By default the content consists of a single segment spanning the entire duration of the source file.

Segmentation identifies sections of the file that are eligible or ineligible for tempo changes. A section may be considered ineligible if any of these criteria apply:

- A Tempo change is not required (for example, bars, slate, etc.)
- A Tempo change is not permissible (for example, barter spots).
- A Tempo change would introduce unacceptable artifacts.

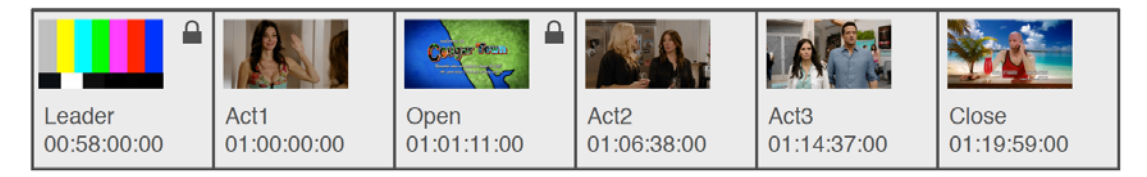

Segmentation allows the target file to contain a subset of the source file. This capability allows a segment to be excluded (for example, to remove an existing commercial) or inserted (such as to replace a texted shot with a textless version).

Segmentation identifies which sections of the file contribute to the source program duration. Tempo changes are then applied to each eligible segment in order to achieve the target program duration.

The target program duration may be specified as either an absolute value (such as 00:30:00;00) or a value relative to the source duration (such as +/- 00:01:00).

# Audio

Tempo performs compression operations on audio with equivalent timing for the video. Pitch correction is applied using a special synchronous technique that preserves the original sound pitch.

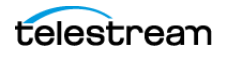

# Captions

Caption data (608 and 708) is redistributed to maintain the original presentation times without exceeding bandwidth limitations.

# **Formats**

Tempo supports many input and output formats and wrappers. For a list, consult the Vantage Transcode <u>encode</u> and <u>decode</u> format sheets on the <u>Telestream.net</u> web site.

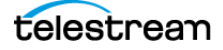

# **Configuring Tempo**

This chapter explains how to configure a Tempo Portal, catalogs, and binders so that your media proxies can be made available for configuring in the Tempo Portal. You will need to complete these configuration tasks to make Tempo fully ready to use.

This chapter includes these configuration topics:

- Licensing Tempo
- Configuring Tempo
  - Add Vantage Users
  - Create Vantage Stores
  - Set the Tempo Session Limit
  - Create Catalogs
  - Create Proxies and Thumbnails
  - Create a Tempo Portal Configuration
  - Deploy Portals on Client Machines

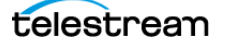

# **Licensing Tempo**

Tempo normally comes as a turnkey system installed and fully licensed on a Lightspeed K80 Server. If you purchased a turnkey system, skip this topic and go on to the next one.

If you are adding the Tempo option to an existing Vantage system, get the Tempo license from Telestream Sales at <u>enterprisesales@telestream.net</u> or phone 530-470-1300, and install the license as explained below.

**Note:** Tempo can be licensed only on a Lightspeed K80 Server. The license will not function on any other server type.

To install a Tempo license, follow these steps summarized from the *Vantage Domain Management Guide*:

- 1. Place a copy of the license file in a location accessible to the Tempo Server.
- 2. Start the Vantage Management Console by double-clicking its desktop icon.
- 3. In the Vantage Management Console left panel, select Licenses.
- **4.** In the right panel, click the *Add License* button to display the Add/Update License dialog.
- 5. Navigate to the license location, select the license, and click Open.

If this computer has an Internet connection, Vantage prompts you to accept the license agreement. If an error message appears, see *Troubleshooting License Installation Problems* in the *Vantage Domain Management Guide* to activate the license without an Internet connection.

- 6. Click I Accept... if you agree to the license terms, and click OK.
- 7. Read the Licensing Changed dialog and click OK.

This completes license installation. The Vantage Tempo feature should now be enabled.

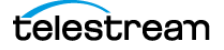

# **Configuring Tempo**

Configuring a Tempo system is essentially a subset of the tasks required to set up a Vantage system, including creating stores, catalogs, binders, portal configurations, workflows, and deploying the Tempo Portal on client machines.

If you are familiar with those tasks, you may be able to skip the detailed steps presented below and simply skim each topic for any special details before performing the task. If you are not familiar with the these tasks, detailed steps are provided to guide you.

The following topics describe the Portal configuration tasks:

- Add Vantage Users
- Create Vantage Stores
- Create Catalogs
- Create Proxies and Thumbnails
- Create a Tempo Portal Configuration
- Deploy Portals on Client Machines

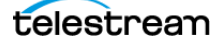

# **Add Vantage Users**

Before anyone can use the Vantage Tempo system, you must add them as users:

- 1. Start the Vantage Management Console by double-clicking the desktop icon.
- 2. In the Settings & Options > General panel, check *Enable user administration*, which must be enabled in order to manage users. You can also select *Use Windows Active Directory for Users* to allow logging in using Windows accounts.
- 3. In the components panel, select Users.

Vantage displays the Users detail panel shown in Figure 1.

Figure 1. Users Detail Panel

| 👔 Vantage Management Console [W-                                                                                                    | TECHPUBSTEST : Administrator]                         |              |
|----------------------------------------------------------------------------------------------------|-------------------------------------------------------|--------------|
| File Options Help                                                                                                    |                                                       |              |
| <ul> <li>Bettings &amp; Options</li> <li>Catalogs</li> <li>Storage</li> <li>Services</li> <li>Licenses</li> <li>Licenses</li> <li>Status</li> <li>Workflow Design Items</li> <li>Domain Workflow Analytic</li> <li>Support Utilities</li> <li>Application Configurations</li> <li>Users</li> <li>Domain Backup/Restore</li> </ul> | Users Username Administrator Administrator X Larryw X | ?<br>2 items |
|                                                                                                    | Username: Administrator Set Password M Administrator  |              |

## **Adding Users**

The procedure to add users differs slightly depending on whether you use Windows Active Directory or not. Figure 2 shows the two different Add User windows.

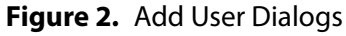

| 🐇 Add New Vantage User 🔹 🎗                                             | 🐇 Add New Vantage Users/Groups 🛛 🔋 🗙                                                                                                    |
|------------------------------------------------------------------------|----------------------------------------------------------------------------------------------------|
| Username:<br>Password:<br>Confirm Password:<br>Administrator<br>Cancel | Find and select Active Directory users or groups to add to Vantage:         Contains       ✓         ✓       Lind Now         ✓       Users       ✓         ✓       Groups       0 items |
| ja.                                                                    | Administrator                                                                                                    |

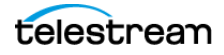

#### **Adding Users Without Windows Active Directory**

To add a new user without using Windows Active Directory, follow these steps:

- **1.** Click the *New User* button **select** *New User*.
- 2. Enter the username and password (and confirm the password) in the dialog box.
- 3. Check the Administrator check box if you want the new user to be an administrator.
- **4.** Click *OK* to add the user, and then click *Save* **J** to save your changes.

#### Adding Users With Windows Active Directory

The Vantage Active Directory feature allows you to create users and groups in Windows Active Directory and add them as users with or without administrator privileges:

- 1. Click the New User button **set** or right-click in the empty user list and select New User.
- **2.** Enter part or all of the user name in the blank field and click Find Now to search for and list users whose names match the text you entered.

The drop-down menu lets you select a filter for your search, and the Users and Groups check boxes allow searching for users, groups, or both (default).

- 3. Select a user in the displayed list.
- 4. Check the Administrator check box if you want the new user to be an administrator.
- 5. Click Add to add the user, and then click Save 🛃 to save your changes.

### **Setting Passwords**

To set the password of a user, click the Set Password button (or right-click the user in the list and click Set Password). When the dialog box displays, enter the password (and confirm the password) of the user. Click *OK* to close the dialog box, then click the Save button is to save your changes.

### **Removing Users**

Users can be removed by selecting the user in the Users list and clicking the Delete button  $\times$  at the top of the User Management panel (or right-click the user and select Delete).

### **Importing and Exporting Users**

User lists can be imported and exported. To import a list of users, click the Import button , navigate to the XML file containing a list of users, and click the Open button. To export a list of users, click the Export button (or right-click the list and select Export), enter an XML filename for the list of users, and click the Save button.

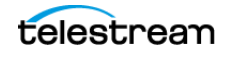

# **Create Vantage Stores**

Before you can begin configuring Tempo, you must have a fully configured Vantage system with Vantage Stores (folders) for holding interim results of Vantage and Tempo workflow processing. The stores are where Tempo will place temporary output media and other files that it produces before you use other workflows to move them to their final destination, such as a media or broadcast server.

If you have not already done so, create Vantage Stores as follows (or skip this topic if your stores are already configured). For additional details about stores, See *Managing Vantage Stores* in the *Vantage Domain Management Guide*.

**Note:** When creating a store to hold proxy files viewed in the Tempo Portal, you may want to reference the store with a UNC path. Some SAN clients do not allow frame-accurate representation of proxies when using shared drives.

- 1. Start the Vantage Management Console by double-clicking the desktop icon.
- 2. In the components panel, select Storage > Vantage Stores.

A list of Vantage Stores opens in the right panel.

- **3.** Click the New Vantage Store button in the toolbar to display the Add New Store dialog (or right-click and select New Vantage Store).
- 4. Type a name for the store in the Name text box.

The name that you enter here is the name that appears in Workflow Designer when an action is configured to access a media file or attachment.

- 5. Specify the store root directory with a UNC path (recommended):
  - a. Click Modify to display the Browse for Folder dialog box.
  - **b.** Open Network, open the computer name, and select the root directory for the store.
  - c. Click OK.

You can also type a UNC path in the Location text box. For example, \\Computer-Name\Sharename.

**Note:** If the Vantage store is on a different computer, you must publish a share and grant access to the appropriate Windows users before it will appear in the Browse for Folder dialog. For more information, see *Windows Authentication Guidelines* in the *Vantage Domain Management Guide*.

6. To specify the store root directory with a drive letter path, do the following:

**a.** Click Modify to display the Browse for Folder dialog box.

- b. Select a local folder.
- c. Click OK.

You can also type a drive letter path in the Location text box. For example, *C*:\*folder*\*folder*.

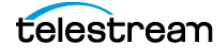

**Note:** If you use a physical drive letter to specify a directory, only Vantage services and clients on the same computer can access the store. For more information, see *Understanding Path Specifications for Vantage Storage* in the *Vantage Domain Management Guide*.

- 7. Click OK.
- **8.** Click the Save button 🖬 to save the new store.

# Set the Tempo Session Limit

The Session Limit for each Vantage service determines the maximum number of concurrent sessions for a service. This value is displayed in the Vantage Management Console > Services > Session Limit display column.

The recommended Session Limit for Tempo is 2. The default Session Limit is 4.

To change the Session Limit:

- 1. Access the Vantage Management Console > Services panel.
- 2. Right-click the Edit service, and select Enter Maintenance Mode.
- 3. Select the Setup tab at the bottom of the window.
- 4. Click the Service Limits Configuration Item, and set the Session Limit to 2.
- **5.** Click Apply.
- 6. Right-click the Edit service again, and select Exit Maintenance Mode.

Note: Changing the Edit service Session Limit affects all Edit actions (Conform, etc.).

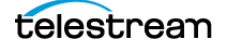

# **Create Catalogs**

The starting point for organizing Tempo media assets is the catalog. Operators access media in the Tempo Portal by first specifying catalogs and then selecting binders (media files with metadata and variables) from the catalogs.

Using the Vantage Management Console, you need to create at least one catalog to contain proxy and thumbnail files:

- **1.** Start the Vantage Management Console by double-clicking the desktop icon.
- 2. In the components panel, select Catalogs.

Vantage displays the Catalogs details panel shown in Figure 3.

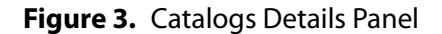

|                                                                                                    | _        |
|----------------------------------------------------------------------------------------------------|----------|
| File Ωptions <u>H</u> elp *Bate/Test P                                                                                                    |          |
| Settings & Options Catalogs Services Services Services Support Utilities Support Utilities Dublist Portal Dublist Portal Dubl | 2 1 item |

**3.** Click the New Catalog button **i** in the toolbar (or right-click in the empty catalog space and select New Catalog).

The Management Console adds a new catalog in the catalog tree with its name highlighted so you can change it.

**4.** Type a name for the new catalog and then click on the background to set the name. You may want to choose an easily recognizable name such as "Tempo Catalog."

### **Adding Folders**

Inside each catalog, you can create as many folders as you need to organize the media in this catalog. Folders can be created in a hierarchy, and you can drag them around to re-organize them.

1. Click the catalog or folder where you want to create a new folder.

telestream

2. Click the Add Folder button 📷 in the toolbar (or right-click and select New Folder).

The Vantage Management Console displays a new folder in the catalog explorer panel and also in the Folders panel, with the default text selected.

3. Type a name for the new folder and click on the background to set the name.

### **Setting the Folder Expiration Policy**

A catalog or folder expiration policy defines the default expiration policy for *all* binders in the catalog or folder. If you change the expiration for existing binders in a catalog or subfolder, the same policy applies to new binders added to that catalog or folder.

The catalog/folder expiration policy can be overridden by a binder expiration policy.

To configure the binder expiration policy, do the following:

- **1.** Right-click a catalog or folder to configure, and select Properties (Figure 4).
- **2.** Edit the binder expiration date or check the Never Expire checkbox. Checking *apply to subfolders* applies the expiration date to all folder levels in the catalog.
- **3.** Check *Transient* if you want a catalog or folder to be deleted when all binders it contains expire, leaving it empty. If *Transient* is not checked, the catalog or folder is not deleted when empty.
- **4.** Check *apply to subfolders* to apply the *Transient* attribute to all folder levels in the catalog, or leave it unchecked to apply the attribute only to the current level.
- 5. Click OK.

**Note:** The expiration policy can be set for individual binders when they are registered in a catalog; this is done using the workflow Register action.

#### Figure 4. Catalog Properties

| 📕 Catalo    | g Properties              | ? 🗙                 |
|-------------|---------------------------|---------------------|
| General     |                           |                     |
|             | Tempo Catalog             |                     |
| Location:   |                           |                     |
| Created:    | Wednesday, April 29, 2015 | 10:59:04 AM         |
| Expiration: | 168 hours V               | apply to subfolders |
| Attributes: | Transient                 | apply to subfolders |
|             |                           | OK Cancel           |

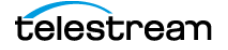

# **Create Proxies and Thumbnails**

Before media files can be re-timed using the Tempo Portal, they must first be processed by an ingest workflow that performs these operations:

- Ingests the original media file for processing via a Watch action
- Flips the media file to create thumbnail, proxy, and duplicate media files
- Registers the thumbnail, proxy, and duplicate media files into a catalog

Vantage Tempo uses all these files in the Tempo Portal as follows:

- A proxy is a small QuickTime duplicate of an original file that is faster to process:
  - Use the QuickTime encoder to create a QuickTime H.264/AAC MOV proxy file with a timecode track included in the container.
  - The encoded proxy file must have the same frame rate and timecode notation as your original production media.
  - For SD proxies (4:3) use a 640 x 480 frame size. For HD proxies (16:9) use 640 x 360.
  - Assign the nickname Vantage Proxy, which the player automatically recognizes.
- A thumbnail is a JPEG snapshot of key frames in the original file displayed in the Tempo Portal Catalog binder list to visually represent the binders (media clips).
- Duplicate media files are created and processed so that the original is not altered.

#### To create and register proxies, thumbnails, and media into catalogs:

1. Use an ingest workflow from Telestream or created to suit your own needs to process all media assets you plan to re-time in Tempo.

An example *Ingest Workflow* is described in the *Tempo Workflows* chapter of this guide. The ingest workflow you use must create and register proxies, thumbnails, and media files in your Tempo catalogs.

- **2.** Access your Tempo catalogs by selecting Catalogs in the Vantage Management Console to verify that the catalogs contain the expected proxies, thumbnails, and duplicate originals. You can use the preview player to examine the media files in the Media Files list, if necessary.
- 3. Add any Metadata Labels or Attachment files using the provided tabs and toolbars.

Metadata labels allow you to specify information about the media that can be passed on to workflows for use downstream. Attachments can be sidecar files used downstream, such as closed captioning files.

- a. Click the Add button in the Metadata Labels or Attachment panel.
- **b.** Select the label or attachment in the pop-up window and add information.

Once the necessary files are created and registered into catalogs, other workflows can use them and operators can access them in the Tempo Portal to re-time them.

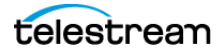

# **Create a Tempo Portal Configuration**

Before you can use Tempo, you will need to configure the Vantage Workflow Portal to convert it into a Tempo Portal. As you make configuration selections according to the following instructions, you are modifying the Workflow Portal panels and labels. These topics are covered:

- Selecting the Tempo Configuration Mode
- Configuring Tempo Settings
- Setting Browsable Access to Catalogs
- Configuring the Binder Details View
- Configuring Labels Visibility
- Configuring Variables Visibility
- Configuring Graphic Settings
- Configuring Embedded Metadata
- Configuring Workflow Forwarding
- Configuring Storage
- Managing Configurations

To configure the Workflow Portal to create a Tempo Portal, follow these steps:

- 1. Start the Vantage Management Console and connect to the Vantage domain.
- 2. Select Application Configurations > Workflow Portal.

As shown below, the Workflow Portal panel displays the options for Vantage Workflow Portal configurations.

Figure 5. The Tempo Portal Configuration Panel

| Settings & Options                                                                                                    | Workflow Portal                                                                                           |
|----------------------------------------------------------------------------------------------------|----------------------------------------------------------------------------------------------------|
| Tatalogs                                                                                                    |                                                                                                    |
| <ul> <li>End Storage</li> </ul>                                                                                                    | Configuration Description                                                                                 |
| 🛷 Services                                                                                                    | a Browse Windows                                                                                          |
| <sup>1</sup> Licenses                                                                                                    | DPP Portal                                                                                                |
| Status<br><sup>10</sup> Washflow Davies News                                                                                                    | EDL Portal                                                                                                |
| Vantage Workflows                                                                                                    | PG Tempo Portal                                                                                           |
| Workflow Categories                                                                                                    |                                                                                                    |
| Media Nicknames                                                                                                    | Name: Tempo Portal                                                                                        |
| 🜌 Metadata Labels                                                                                                    | Description:                                                                                              |
| Attachment Nicknames                                                                                                    | Mode: Re-time Accet from Catalons (create binder) V                                                       |
| Variables                                                                                                    |                                                                                                    |
| Action Defaulte                                                                                                    | Tempo Settings Graphic Settings Embedded Metadata Settings Variables                                      |
| Image: A construction of the construction of the construction | <u>B</u> rowsable Catalogs <u>Labels</u> Forward To <u>W</u> orkflows Binder <u>D</u> etails View Storage |
| <ul> <li>Support Utilities</li> </ul>                                                                                                    | Select which Vantage catalogs should be visible to the Allow Binder Delete 🖌 Show Catalogs browser        |
| <ul> <li>Application Configurations</li> </ul>                                                                                                    | user: 🗹 Show media nickname list 🗹 Require all expected nicknames                                         |
| Job Status Views                                                                                                    | Available: 2 items Visible to user: 1 item                                                                |
| Workflow Portal                                                                                                    | 🦉 Default Catalog                                                                                         |
| Dublist Portal                                                                                                    | VOD Catalog                                                                                               |
| Eulfillment Schemes                                                                                                    |                                                                                                    |
| Users                                                                                                    | < Remove                                                                                                  |
|                                                                                                    |                                                                                                    |

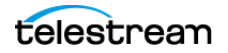

- **3.** Click the *Create* configuration button **2**.
- 4. Click in the Name field, and name the new configuration Tempo Portal.
- 5. Click the Save button 🚽 to save your new Tempo Portal configuration.

The Tempo Portal configuration is added to the Configuration list. If you want to make changes to the configuration later, select the configuration in the Configuration list, make your changes, and click Save to resave the configuration.

### **Selecting the Tempo Configuration Mode**

The Workflow Portal can be configured for various modes that arrange Portal controls according to the tasks to be performed. Selecting the Mode essentially creates the type of Portal available to you.

Set the Mode as follows to create a Tempo Portal:

- 1. Select the Tempo Portal configuration in the Configuration list.
- 2. Select Re-time Asset from Catalog (create binder) from the Mode drop-down menu.
- **3.** Click the *Save* button 🚽 to save your new Tempo Portal configuration.

This selection makes the Workflow Portal into a Tempo Portal.

### **Configuring Tempo Settings**

The Tempo Portal includes a tab and panel for Tempo Settings where you can specify standard settings to use for increasing or decreasing media duration:

- 1. Select the Tempo Portal configuration in the Configuration list.
- 2. Select the Tempo Settings tab (Figure 6).

#### Figure 6. Tempo Settings Tab

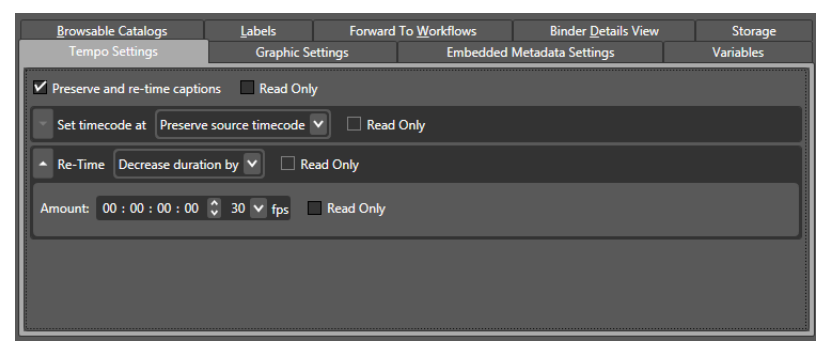

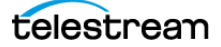

- 3. Select re-timing default settings in the Tempo Portal:
  - **Preserve and re-time captions**: Includes captions in the retiming process. Check Read Only to disallow changing this setting in the Portal.
  - **Set timecode at**: Determines where to start timecode for the re-timed output. You can preserve existing source timecode, start timecode at the first or last frame of the program, or the first or last frame of the output file.
  - **Re-Time**: Retimes the media to increase or decrease its duration by the *Amount* selected or to match an overall target duration for the entire program.
  - Amount: Allows setting the amount of re-timing in frames per second. The display shows the hours, minutes, seconds, and frames setting.
- **4.** Click the Save button 🖬 to save your changes.

### **Setting Browsable Access to Catalogs**

Tempo allows you to specify which catalogs (and their binders) are accessible to users of the Tempo Portal:

- 1. Select the Tempo Portal configuration in the Configuration list.
- 2. Select the Browsable Catalogs tab (shown in the previous figure).
- **3.** To make a catalog visible to Portal users, select the catalog in the *Available* list in the left panel, and click *Add*. This moves the catalog to the *Visible to user* list on the right.
- 4. To remove a catalog from the *Visible to user* list, select the catalog and click *Remove*.
- 5. Click the Save button 🖬 to save your changes.

Only catalogs (and their binders) in the *Visible to user* list on the right can be seen by Tempo Portal users.

#### Figure 7. Browsable Catalogs Tab

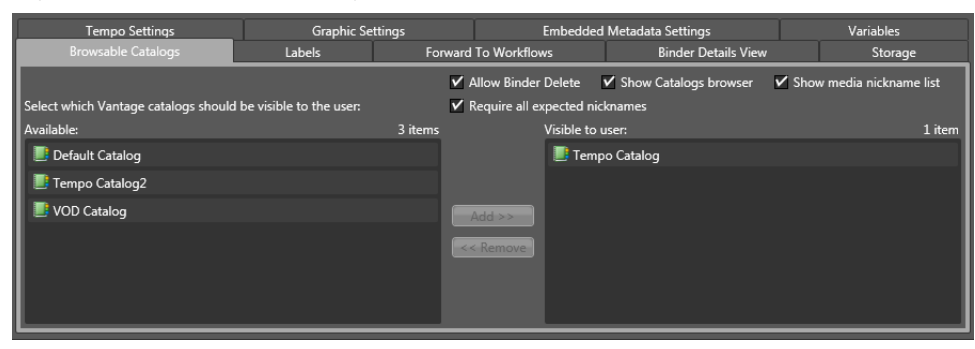

#### **Selecting the Show Media Nicknames List Option**

The media list displays the media files for a binder/job that you select in the binder list. For example, the media list might include the original media submitted to a workflow and the output media from that workflow. When the media list is visible, operators can play the media or view the contents of the folder that contains the media.

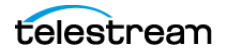

To display the media list, check the *Show media nickname list* check box in the Browsable Catalogs panel.

Click the Save button 📓 to save your changes.

#### Selecting the Require All Expected Nicknames Option

When you create a catalog-based configuration, Vantage allows you to define whether or not media files, labels, and attachments referenced in the target workflow are required in the ingest workflow. If you require these assets, Vantage does not process ingest workflows that are missing these items. If you do not require these assets, Vantage does not check the ingest workflow for the assets and attempts to process the ingest workflow.

**Note:** A target workflow can fail if required assets are not provided by the ingest workflow.

To configure asset requirements for ingest workflows, check the *Require all expected nicknames* check box in the Browsable Catalogs panel.

Click the Save button 🖬 to save your changes.

#### **Enabling and Disabling Binder Deletions**

By checking the *Allow Binder Delete* check box, you are allowing operators to remove binders from the catalog after the associated jobs are submitted, leaving only binders that have not yet been processed. This effectively makes the catalog a manuallymanaged task list that operators can control at their discretion.

If you prefer to save binders and do not want operators to delete them, uncheck the Allow Binder Delete check box.

**Note:** Binder deletion is also controlled by expiration times defined in the workflow Register action or catalog configuration.

Click the Save button 📓 to save your changes.

For more information about how binders are handled, see *Understanding Binders* in the *Vantage Domain Management Guide*.

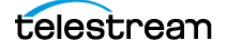

## **Configuring the Binder Details View**

Vantage allows you to control the columns and metadata label parameters displayed in the Portal binder list by making selections in the Binder Details View panel (Figure 8).

Figure 8. Binder Details View Tab

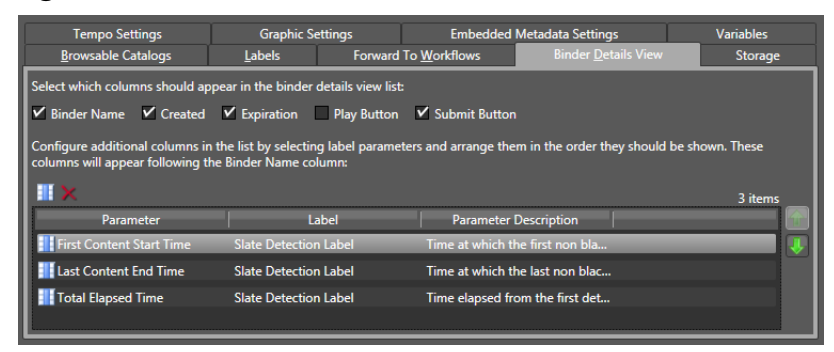

- 1. Select the *Binder Details View* tab in the Tempo Portal Configuration.
- 2. Select each check box to display the item, or clear the check box to hide it:
  - Binder name: Displays the name assigned to the binder when it was created.
  - Created: Displays the date and time the binder was created.
  - Expiration: Displays the date and time the binder expires.
  - **Play button**: Displays a button that the operator can use to play or pause the selected job.
  - Submit button: Displays a button to submit a job to another workflow.

**Note:** Vantage allows you to hide *all* columns in the binder list, which also causes no binders to appear in the list. You should configure at least one column to display so that binders show up in the list.

**Note:** The play button operates only when the workflow has generated and registered a proxy file (see the *Using Workflow Portal* topic in the *Vantage User's Guide*). The Submit button appears only when target workflows are selected on the Forward to Workflows tab.

- 3. Click the Column button **III**.
- 4. For each metadata label parameter you want to display in a column:
  - **a.** Select a metadata label in the *Labels* panel.
  - **b.** Select the check box for the metadata label parameter in the *Parameters* panel.
  - c. When you are done making changes, click OK.
- 5. For each metadata label parameter you want to remove from the binder view:
  - a. Select the parameter you want to delete in the parameter list.
  - **b.** Click the Delete button  $\times$  and confirm the deletion.

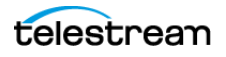

- 6. To change the displayed order of parameters:
  - a. Select a parameter in the list (Ctrl-click or Shift-click for multiple selections)
  - **b.** Use the green up 🝙 and down arrow 🞩 buttons to move the variables.
- **7.** Click the Save button 🛃 to save your changes.

### **Configuring Labels Visibility**

Vantage allows operators to view and set metadata labels when they submit jobs to a workflow. These labels can be used by the workflow to customize job processing.

**Note:** Before a metadata label can be made available to users, it must be defined using the Vantage Management Console. See *Creating Metadata Labels* and also *Understanding Metadata Labels* in the *Vantage Domain Management Guide*.

Only those labels are visible that are set in the workflow and configured to be visible in the portal configuration:

- 1. Select the Labels tab (Figure 9) in the Tempo Portal Configuration.
- 2. To enable visibility of metadata labels, select the Show Metadata Labels check box.
- **3.** To allow operators to add and delete metadata labels to binders, select the *Allow Add/Delete* check box.
- **4.** To make metadata labels available to operators, select labels in the *Available* panel. (Ctrl-click or Shift-click to select multiples) and click Add.
- **5.** To change label order, select labels in the *Visible to user* list (Ctrl-click or Shift-click to select multiples) and use the green up 🝙 and down arrows 🚇 to move the labels.

#### Figure 9. Labels Tab

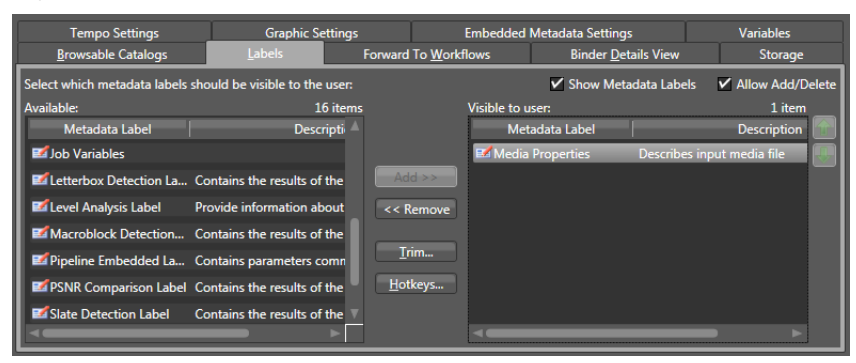

**6.** Click the Save button 🖬 to save your changes.

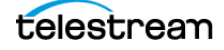

## **Configuring Variables Visibility**

Vantage allows operators to save values and settings in the portal as variable values. These values may then be passed to the workflows specified in the Forward to Workflows tab to affect downstream processing.

**Note:** For an introduction to Vantage variables, see *Understanding Variables* in the *Vantage Domain Management Guide*.

To enable operator use of variables, follow these steps:

1. Select the Variables tab (see Figure 10) in the Tempo Portal Configuration.

Figure 10. Variables Tab

| Browsable Catalogs                                    | Labels               | Forward        | To Workflows             | Binder Details View | Storage |
|-------------------------------------------------------|----------------------|----------------|--------------------------|---------------------|---------|
| Tempo Settings                                        | Graphic Sett         | tings          | Embedded                 | Metadata Settings   |         |
| ✓ Rating System:                                      | 🧮 Rating Sy          | stem 🗸 Tex     | t variable to generate   |                     | Â       |
| ✓ Rating:                                             | 🧧 Rating             | ▼ Tex          | t variable to generate   |                     |         |
| <ul> <li>U.S. TV Sexually Suggestive Dialo</li> </ul> | g (D): 🧾 Dialog      | ▼ Tru          | e/False variable to gene | rate                |         |
| U.S. TV Adult Language (L):                           | 🧾 Language           | e 🔻 Tru        | e/False variable to gene | rate                |         |
| U.S. TV Sexual Situations (S):                        | 🧧 Situation          | s 🔻 Tru        | e/False variable to gene | rate                |         |
| U.S. TV Violence/Fantasy Violence                     | e (V/FV): 🧧 Violence | ♥ Tru          | e/False variable to gene | rate                |         |
| ✓ Nielsen Est. Duration:                              | 🧾 Nielsen E          | st. Dur 💙 Inte | eger Number variable to  | generate            | V       |

**Note:** Before a variable can be made available to an operator, it must be defined using the Vantage Management Console as described in *Creating Variables* in the *Vantage Domain Management Guide*.

**2.** To make variables available to operators, select their check boxes. Variables not checked will not be available.

Note: When all variables are hidden from operators, the Variables tab does not show.

- 3. Select the variables to generate from the drop-down menus on the right.
- **4.** Select the *Embedded Metadata Settings* tab, and select variable features. The available features will vary depending on the variables you selected.
- **5.** Click the Save button 🖬 to save your changes.

**Note:** If you are testing your Vantage Workflow Portal configuration, variables are only visible to operators after they select a binder and target workflow and click Submit.

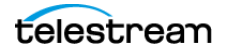

## **Configuring Graphic Settings**

The Graphic Settings tab allows you to select and set the display parameters for a station branding logo (bug) and for a content rating image. The branding logo can be added to a segment in the Tempo Portal by checking the *Branding during segment* check box for that segment. The content rating image is displayed by checking the *Rating graphic at start* check box for that segment.

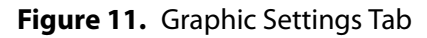

| Browsable Catalogs Labels<br>Tempo Settings Graphic | Forward To Workflows Settings Embedded Metadat | Binder Details View Storage<br>a Settings Variables |
|-----------------------------------------------------|------------------------------------------------|-----------------------------------------------------|
| Content Branding                                    |                                                |                                                     |
| Overlay: \\w-techpubstest\d\Tempo\Tempo I           | Media\station_bug.mov                          | Browse                                              |
| Fill method: none 🕑                                 | A Rating                                       |                                                     |
| Origin: top-left                                    | Placement & duration                           | Custom V                                            |
| X: 85 C % Y                                         | Duration 11                                    |                                                     |
| Y1 85 🗘 % 🚩                                         | Duration: 15                                   | seconds                                             |
| Width: 100 🗘 % 💌                                    | Fade duration: 1                               | seconds M                                           |
| Height: 100 🗘 % 🔍                                   | Drinier, ton-left                              |                                                     |
| Opacity: 100 🗘 %                                    | x a 6 x                                        |                                                     |
| Duration: 1 🗘 minutes 🗸 🗆 Enti                      | ire segment v- 10 D %                          |                                                     |
| Frequency: 1 🗘 minutes 🗸                            | WG89- 100 0 %                                  |                                                     |
| Fade duration: 1 0 seconds                          | Height: 100 C %                                |                                                     |
| ▼ Rating                                            |                                                |                                                     |
|                                                     | Disin: too-left                                |                                                     |
|                                                     | v 20 0 v                                       |                                                     |
|                                                     |                                                |                                                     |
|                                                     | 10 U %                                         |                                                     |
|                                                     | Width: 50 🗢 %                                  | ¥                                                   |
|                                                     | Height: 50 C %                                 |                                                     |

### Content Branding Logo or Rating Image Configuration

To configure the Content Branding logo or Rating image, follow these steps:

- 1. Click the *Content Branding* or *Rating* drop-down menu to access the settings.
- 2. Click *Browse* to specify the path to the logo, or click *Placement & duration* and select *Custom* to change settings for the Rating image. (Note that not all settings listed below for the logo are available for the Rating and vice versa.)

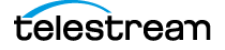

3. Modify the positioning and appearance settings:

The origin or default starting point for the logo or image is in the top left corner.

- **Fill Method:** Specify how a video overlay logo (such as a .MOV file) should be displayed if it is shorter than the branding duration.

None - Overlay logo video plays once and disappears.

**Hold** - Overlay logo video plays once and freezes on the final frame for the remaining branding duration.

Loop - The overlay logo video repeats for the branding duration.

- **X**, **Y**: Enter x and y coordinates for the graphic location. Select units in percentage or pixels from the drop-down menu.
- Width, Height: Enter graphic dimensions. Select units in percentage or pixels.
- Opacity: Enter the percentage of logo opacity.
- Duration: Enter the length of time that the graphic will appear in the segment in minutes, seconds, or frames. Check *Entire segment* if you want the logo on throughout the segment.
- Frequency: Enter how often the logo will appear in minutes, seconds, or frames.
- Fade duration: Enter graphic fade in and fade out duration in seconds or frames.

### **Configuring Embedded Metadata**

The Embedded Metadata tab allows you to configure default content ratings that you want to show up in the Tempo Portal Embedded Metadata panel:

- Select the default Rating system (MPA, US TV, Canadian English, Canadian French)
- Select the default Rating.
- · Check the content descriptions you want checked by default.

Select *Read Only* for any item you do not want the Tempo Portal operator to be able to change.

#### Figure 12. Embedded Metadata Tab

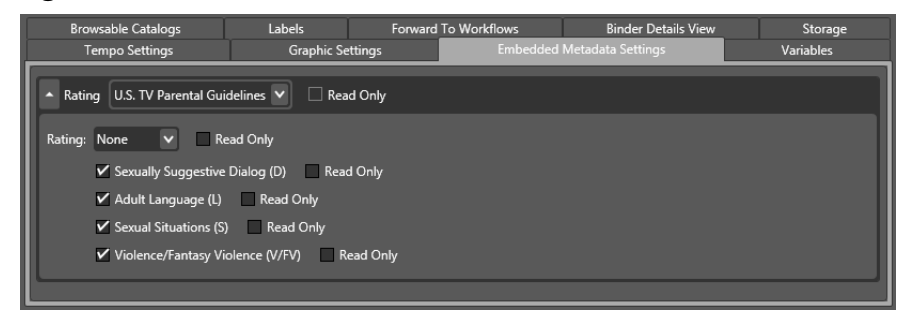

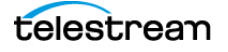

## **Configuring Workflow Forwarding**

Tempo Portal operators complete the re-timing process by forwarding the XML retiming composition file to the Tempo re-timing workflow where the re-timing process actually occurs.

Operators can forward to any visible target workflow by selecting the workflow on the Forward to Workflows Portal tab and clicking Submit. If a target workflow is required, it is automatically selected on the Forward to Workflows tab and the binder is forwarded to the required workflow when the operator clicks Submit.

For workflows to be visible to the operator, they must be added to the *Visible to user* column in the Forward to Workflows tab.

1. Select the Forward to Workflows tab (Figure 13) in the Tempo Portal Configuration.

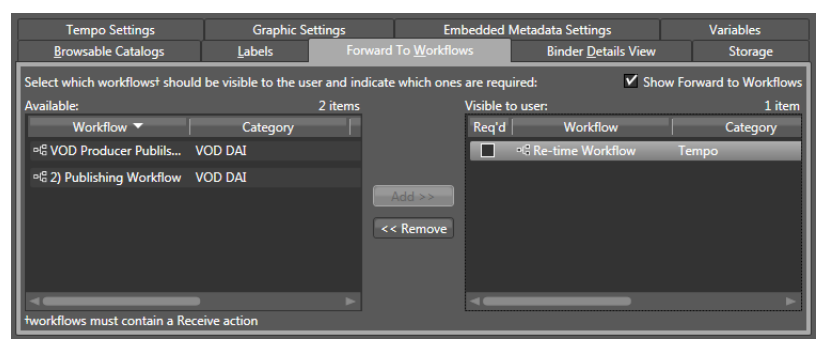

#### Figure 13. Forward to Workflows Tab

2. To enable operator viewing of target workflows, select the *Show Forward to Workflows* check box.

**Note:** If you disable operator viewing of target workflows, you also disable operator forwarding to target workflows, if "Req'd" is not checked. When "Req'd" is checked, operators can submit to the required workflows even though they can't see them.

**3.** To make target workflows available to operators, select one or more workflow names in the *Available* panel and click *Add*.

**Note:** To accept forwarded binders, the target workflow must contain at least one Receive action. The *Available* panel only displays workflows that contain a Receive action.

- **4.** To specify whether a target workflow is required for forwarding or optional, check the *Req'd* check box next to the workflow in the *Visible to user* panel.
- **5.** Click the Save button 🚽 to save your changes.

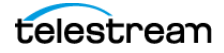

## **Configuring Storage**

The XML compositon files created by the Tempo Portal can be stored in any Vantage store or folder. The Storage tab lets you select the storage location.

**Note:** The Microsoft User Account Control (UAC) feature may deny access to Vantage stores or folders that are placed in protected locations. If Vantage users report that access to a Vantage store or folder is denied, do one of the following:

- 1. Place the store or folder in a directory that is not protected by UAC.
- 2. Use the procedure below to specify a different store or folder.
- 3. Disable UAC on the Vantage server that hosts the store or folder.
- 1. Select the Storage tab in the Tempo Portal Configuration.
- 2. Choose an option:
  - a. To store files in any available Vantage store, select Available Vantage Store.
  - **b.** To store the files in a specific Vantage store or folder, select Vantage Store/Folder, and choose a Vantage store or folder from the drop down list.
- **3.** Click the Save button 🚽 to save your changes.

#### Figure 14. Storage Tab

| Name: Tempo Portal                  |                       |         |              |                     |           |
|-------------------------------------|-----------------------|---------|--------------|---------------------|-----------|
| Description:                        |                       |         |              |                     |           |
| Mode: Re-time Asset from Cata       | alogs (create binder) | ~       |              |                     |           |
| Tempo Settings                      | Graphic Se            | ettings | Embedded     | Metadata Settings   | Variables |
| Browsable Catalogs                  | Labels                | Forward | To Workflows | Binder Details View | Storage   |
| Specify the storage location for CM | 1L files:             |         |              |                     |           |
|                                     |                       |         |              |                     |           |
| Available Vantage Store             |                       |         |              |                     |           |
| Vantage Store/Folder:               |                       |         |              |                     |           |
|                                     |                       |         |              |                     |           |

## **Managing Configurations**

Once your Portal configuration is complete, you can manage it in these ways by selecting the configuration in the list and using the following toolbar buttons:

- Click the Refresh button 2 to refresh the configuration list.
- Click the Delete button × to delete the configuration.
- Click the Duplicate button 🗈 to create a copy of a configuration.
- Click the Export button is to export a single configuration as an XML file, or select *Export all* from the Export button drop down menu to export all configurations.
- Click the Import button **I** to import a previously exported configuration XML file.
- Click the Save button 🚽 to save configuration changes.

You can also right-click on a configuration or in the blank area below the configurations to open a context menu providing access to the same tools described above.

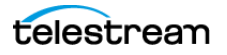

# **Deploy Portals on Client Machines**

As a Vantage domain administrator, you can make it easier for operators to start using the Tempo Portal by doing the following:

- 1. Install the Vantage client programs on operator workstations.
  - **a.** Log on to the target workstation with a local administrator account, and make sure that virus-checking software and Windows Firewall is off.
  - **b.** Copy the *Vantage 6.3 Client Application.msi* installer or the *Vantage\_6.3\_Setup.exe* installer to the workstation, or make the installer available on a network share.
  - **c.** Run the *Vantage 6.3 Client Application.msi* installer or the *Vantage\_6.3\_Setup.exe* installer, and select the Vantage Workflow Portal and any other desired clients for installation.
- 2. Launch and configure the Vantage Workflow Portal for the first time:
  - a. Select the Vantage domain (File > Change Vantage Domain).
  - **b.** Load the Tempo Portal configuration (*File > Change/Reload Application Configuration...*)
  - **c.** Select the Tempo catalogs, which will make the Tempo clips (binders) available for selection and processing by the operator.

Tempo is now ready for use. The next steps are to import or create Tempo workflows as explained in the *Tempo Workflows* chapter and to begin using the Tempo Portal as explained in the *Using Tempo* chapter.

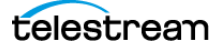

# **Tempo Workflows**

# **Overview of Tempo Workflows**

This chapter presents typical Tempo example workflows to give you a head start in deploying Tempo in your environment.

A minimum of two workflows are required to re-time media using Tempo:

- An Ingest Workflow is needed to ingest media, create proxy and thumbnail files, and register the files into the catalog used in the Tempo Portal.
- A Tempo Re-Timing Worklow is required to receive the Portal XML composition document that identifies the original media file to re-time and provides re-timing instructions. The workflow output is a re-timed media file.

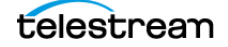

# **Ingest Workflow**

Any simple ingest workflow can be used that receives an original media input file, creates a proxy file and a thumbnail file, and registers the files into a catalog. The ingest workflow shown in Figure 15 includes these actions:

- A Watch action receives the incoming media file from a watch folder.
- Two Flip actions transcode the incoming media file into a smaller, faster-processing QuickTime proxy file and a keyframe JPEG image to use for the thumbnail view.

The Flip action that generates the proxy file should be configured as follows:

- Use the QuickTime encoder to create a QuickTime H.264/AAC MOV proxy file with a timecode track included in the container.
- The encoded proxy file must have the same frame rate and timecode notation as your original production media.
- For SD proxies (4:3) use a 640 x 480 frame size. For HD proxies (16:9) use 640 x 360.
- Assign the nickname Vantage Proxy, which the player automatically recognizes.
- A Populate action populates a label with helpful information about the media—its height, width, frame rate, etc.
- A Register action registers the binder (original, proxy, and keyframe thumbnail) into the Tempo catalog (which must have been created previously).

Once the Tempo catalog contains all the necessary files, you can select it for configuring in the Tempo Portal. The Tempo Portal, in turn, allows you to submit the configured job to a Tempo workflow for re-timing.

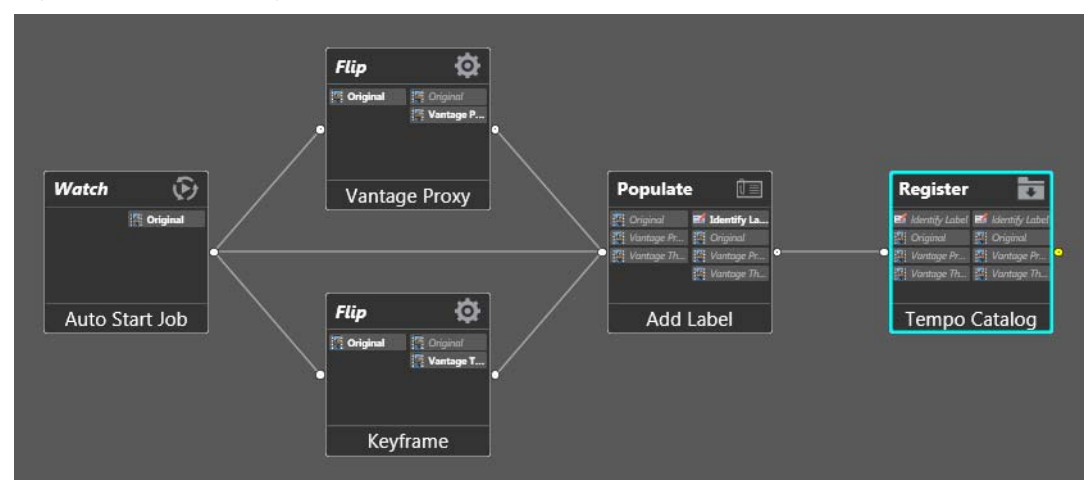

#### Figure 15. Tempo Ingest Workflow

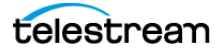

# **Tempo Re-Timing Worklow**

A simple example Tempo workflow is shown in the Figure 16. At a minimum, a Tempo workflow must contain these actions:

- A Receive action to receive the XML composition file (CML) from the Portal
- A Tempo action to re-time the original media, producing a re-timed output media file

Figure 16. Simple Tempo Workflow

| Receive 🖸            | Populate 📋                                    | Tempo 📷                                  | Сору 🛅                                                  |
|----------------------|-----------------------------------------------|------------------------------------------|---------------------------------------------------------|
| 🦉 CML<br>🖬 Media Pro | 🖉 CML 🖉 CML<br><b>6 Media Pro </b> Media Prop | 🚰 CML 🔱 as run CML<br>💕 Media Prop 🏭 CML | 👔 as run CML 👔 as run CML                               |
|                      | •                                             | ●                                        | Media Prop     Final Output     Re-timed     Media Prop |
|                      |                                               |                                          | Re-timed Q                                              |
| From Portal          | Properties from Label                         | Change Duration                          | Deliver                                                 |

### **Receive Action**

The Receive action is set up to receive the XML composition file from the Portal. *Expected Nicknames* must be set to *CML* as shown below.

Figure 17. Configuring the Receive Action

| leceive     | 3             | Populate [         |             | Tempo    | • • • • • •  | Сору 📑                    |
|-------------|---------------|--------------------|-------------|----------|--------------|---------------------------|
| CML         | -             | CML CML            |             | CML      | I as run CML | 🌔 as run CML 🌓 as run CML |
|             | •             |                    |             |          | Media Prop   | Media Prop                |
|             | Receive: From | 1 Portal           | M           | ? 🗙      | 🦉 Re-timed   | Re-timed 🛃 Media Prop     |
| From Portal |               |                    |             | Chang    | e Duration   | Deliver                   |
|             | Media Files:  | Expected Ni        | cknames (1) | -        |              |                           |
|             |               | 🗌 🌉 3              | Å           |          |              |                           |
|             | Labels:       | 🗌 🌉 asdf           | 1)          | <b>•</b> |              |                           |
|             |               | 🗌 🔣 CL VOD         |             |          |              |                           |
|             | Attachments:  | 🗹 🦉 CML            | s (0)       |          |              |                           |
|             |               | 🗌 🌉 Conformed      |             |          |              |                           |
|             |               | 🗌 🦉 Conformed TIFC |             |          |              |                           |
|             |               | 🗌 🌉 Сору           |             |          |              |                           |
|             |               | 🗌 🦉 DPP CML        |             | ancel    |              |                           |
|             |               | 🗆 🌉 EDL            |             | )        |              |                           |

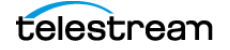

### **Tempo Action**

The Tempo action accepts as its initial input an XML document from the Portal describing the segmentation of the source program. This XML document is recognized by selecting *CML* as the Input File Nickname (upper left corner of the following figure).

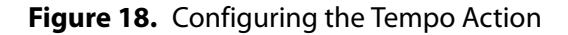

| *Tempo: Changes the duration of items in a composition.            | M (2) X                         |
|--------------------------------------------------------------------|---------------------------------|
| Input file nickname: 🏥 CML 🗸                                       | A Tempo Settings                |
| ▲ 📝 Generate Composition Chronicle                                 | Source Video Type Auto V        |
| Qutput attachment nickname:  DPP XML V Edit Filename Pattern       | Container: QuickTime            |
| Composition Chronicle Location: Available Vantage Store            | File Extension: moy V           |
| Available Vantage Store                                            |                                 |
| Vantage Store/Folder:                                              | Insert 608 Closed Caption Track |
| Path:                                                              | Insert 708 Closed Caption Track |
| Collision Resolution: Create Unique Name                           | Insert a Timecode Track         |
|                                                                    |                                 |
| ▲ Transcoders                                                      |                                 |
| • 🞇 ProRes 720 by 480                                              |                                 |
|                                                                    |                                 |
| Video 3                                                            |                                 |
|                                                                    |                                 |
| ▲ Output Select ▼                                                  |                                 |
| 🖡 QuickTime Output Location Edit Filename 🦉 TempoRetimedOutput 🗸 🔀 |                                 |
| 🖓 Video 🗹 🌗 Track 1 🗹                                              |                                 |
| Select stream V                                                    |                                 |
|                                                                    |                                 |
| ▲ Processors 🔅 🕆 🖡 🔻 🕇                                             |                                 |
| V 🕅 Wdeo Processor                                                 |                                 |
| P Required                                                         | Save Cancel                     |

You can further configure the action by expanding each section, selecting the items in the sections, and making detailed selections in the right panel. For example, the figure shows the QuickTime output selected on the left and the details that apply to it on the right. For descriptions of specific fields, click the M (man page) icon in the upper right corner, which brings up the appropriate manual page.

The Tempo action produces the re-timed target media item by either compressing or expanding the duration of the program according to the instructions in the XML composition file.

Note that Tempo cannot change the fundamental qualities of the video such as its height, width, and frame rate. To do that, you should create an additional transcoding workflow to convert the re-timed media to another format.

When configuring the Tempo action, one set of controls deserves deeper discussion. When you set Source Video Type to Interlaced, the following selections are available to specify the rules for converting interlaced fields to progressive frames:

• Motion Adaptive Deinterlacing/"Smooth Interpolation" turned on (default) — This is recommended for processing most Interlaced files.

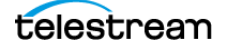

- Advanced Motion Adaptive Deinterlacing—Functions the same as motion adaptive deinterlacing, but allows control over thresholds for what constitutes motion.
- Zero-Motion Compensated Deinterlacing—Frame based may be slow and may blur text.
- Motion Compensated Deinterlacing—Frame based may create jagged artifacts on straight lines.

Re-timing in Frame mode with Motion Adaptive Deinterlacing is the preferred mode for handling static text overlays. Re-timing in Field mode may introduce motion in static text overlays.

You can adjust these settings to find the best compromise between video quality and clarity of burned in subtitles or static text. When you select Interlaced, sources are treated as interlaced even when encoded as progressive.

Here are detailed descriptions of the Interlaced selections:

| Deinterlacing Method                        | Description                                                                                                    |
|---------------------------------------------|----------------------------------------------------------------------------------------------------|
| Motion Adaptive<br>Deinterlacing (default)  | Converts every field into a progressive frame. This is<br>accomplished by keeping the original field, then<br>examining each pixel in the other field to determine<br>whether or not it is moving, and then choosing to either<br>discard it (if it is moving, to avoid field artifacts), or<br>keeping it (if not, to preserve detail).                                                                                                    |
| Advanced Motion<br>Adaptive Deinterlacing   | When using default settings, functions the same as<br>motion adaptive deinterlacing, but allows control over<br>thresholds for what constitutes motion. Values are<br>measured in luma value differences between pixels;<br>lower values will result in less detail, but fewer field<br>motion artifacts.                                                                                                    |
| Zero-Motion<br>Compensated<br>Deinterlacing | Converts every field into a progressive frame. This is<br>accomplished by keeping the original field, then<br>performing block matching to determine whether a<br>given region is moving or not. The noise threshold<br>indicates how sensitive the algorithm should be to<br>noise; higher values cause the algorithm to treat noise as<br>actual object motion. This method is slower relative to<br>other methods, and can blur burned-in text, which it<br>perceives as motion. |
| Motion Compensated<br>Deinterlacing         | Converts every field into a progressive frame. This is<br>accomplished by keeping the original field, then<br>performing a full motion-vector search to determine<br>whether a region of video is in motion, or not. If a<br>motion vector is found, it will be used to synthesize<br>missing information between fields. This algorithm<br>provides the highest quality, but also requires the most<br>processing time. It can create jaggies on straight lines.                   |

Table 1. Interlaced Source Video Type Selection Descriptions

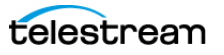

### **XML Composition File**

The Tempo feature describes program segmentation using an automatically created XML composition document constructed by the Tempo Portal. The composition file describes the sequence of media segments, each segment representing a portion of the overall program (leader, act, commercial, etc.). The sequence forms a timeline in which the time of each segment is determined by the accumulated duration of the preceding segments. Tempo supports a single top-level sequence.

The Tempo Portal forwards the composition document to the Tempo re-timing workflow when the Portal operator selects *Forward to Workflow*. Like an edit decision list (EDL), the composition document supplies all the information that the re-timing workflow needs to find and process the original media and create re-timed output.

## **Populate and Copy Actions**

Populate and Copy actions shown in the example are optional.

The Populate action can create a label containing pertinent information about the media, including its video height, width, and frame rate. The Tempo Portal can display the label information in the Metadata Labels tab.

The Copy action simply copies the re-timed output to any location you prefer.

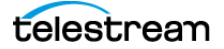

# **Using Tempo**

# **Introduction to Using Tempo**

The Vantage<sup>™</sup> Tempo feature includes a Tempo Portal that you can use to identify source media that you want to re-time, mark segments to include or exclude from re-timing, and specify how much time expansion or compression to apply from 1% to a maximum of 10%. When configuration of re-timing is complete, the Portal generates an XML document to describe that processing. The operator selects a Tempo workflow to receive the XML document, and the Tempo action in the workflow implements the re-timing of the media file.

These topics explain how to use Tempo:

- Overview of the Tempo Portal
- Tempo Quick Start
- Using the Tempo Portal

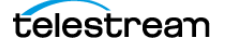

# **Overview of the Tempo Portal**

Tempo includes a specially designed portal user interface for re-timing media assets. The Tempo Portal configuration is created in the Vantage Management Console Workflow Portal Configurations window. This configuration transforms the standard Workflow Portal into a Tempo Portal.

The Tempo Portal comprises these main sections (Figure 19):

- Catalogs panel: Lists catalogs available in the Tempo configuration.
- Clip List: Shows media clips (binders) in the catalog available for re-timing.
- Preview Player: Plays media clips. Includes standard player controls
- **Tabbed panels**: Includes Segment List for configuring segment re-timing and other tabs for Metadata Labels, Embedded Metadata, Tempo Settings, and Forwarding to Workflow for sending the completed project to be re-timed.
- **Re-time panel**: Sets the type and duration or amount of retiming and shows retiming details.

**Catalogs** Panel Clip List List Clips by Details or Thumbnails **Refresh Catalog Clip Filter** - Tabbed Panels \_ 🗆 🗙 Vantage Workflow Portal [LS3-A001-0415] Tempo Portal <u>Options</u> <u>H</u>elp Tempo\_Catalog Catalogs 7 Thumbnails 🗸 1 item 📕 Tempo\_Catalog 3 item Metadata Labels Embedded Metadata Tempo Settings t List Forward To Workflows **Tempo Proxy** Selected Segm Nickname Mark In: 00 : 01 : 16 ; 19 \$ Mark Go to ark Out: 00:00:12;15@29.97 Mark Out: 00 : 02 : 59 ; 29 \$ Mark Go to 00:00:12:15@29.97 ô on: 00 : 01 : 43 : 08 💲 @29.97 fps Mark In: 00:00:12:15@29.97 rk Out: 00:01:16;19@29.97 Segment is part of progra ✓ Re-time this seg Branding during seg Rating graphic at star Original duration: 00:02:59:25@29.97 Re-Time Set total duration V 5 nts: 00:02:4<mark>1</mark>/:10@29.97 ble seg ed duration: 00:02:4<mark>9</mark>:00@29.97 00:03:00.013 00:02:59:29@29.97 Duration: 00 : 02 : 49 : 00 \$ 29.97 Y fps Change: 6.5% **Re-Time Details** Segment Details **Preview Player Re-Time Panel** Segment List

#### Figure 19. Tempo Portal Main Panels

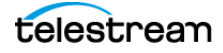

When populated with catalogs and clips, the Tempo Portal includes these capabilities:

- Browse clips in the selected Vantage catalog.
- Drag clips into a segment list and view them in a built-in video player.
- Mark In/Out to identify clip segments and include/exclude them from re-timing.
- Add a graphic overlay (bug) and/or content rating graphic to one or more clips.
- Set exact overall clip duration, or increase/decrease clip time by a percentage.

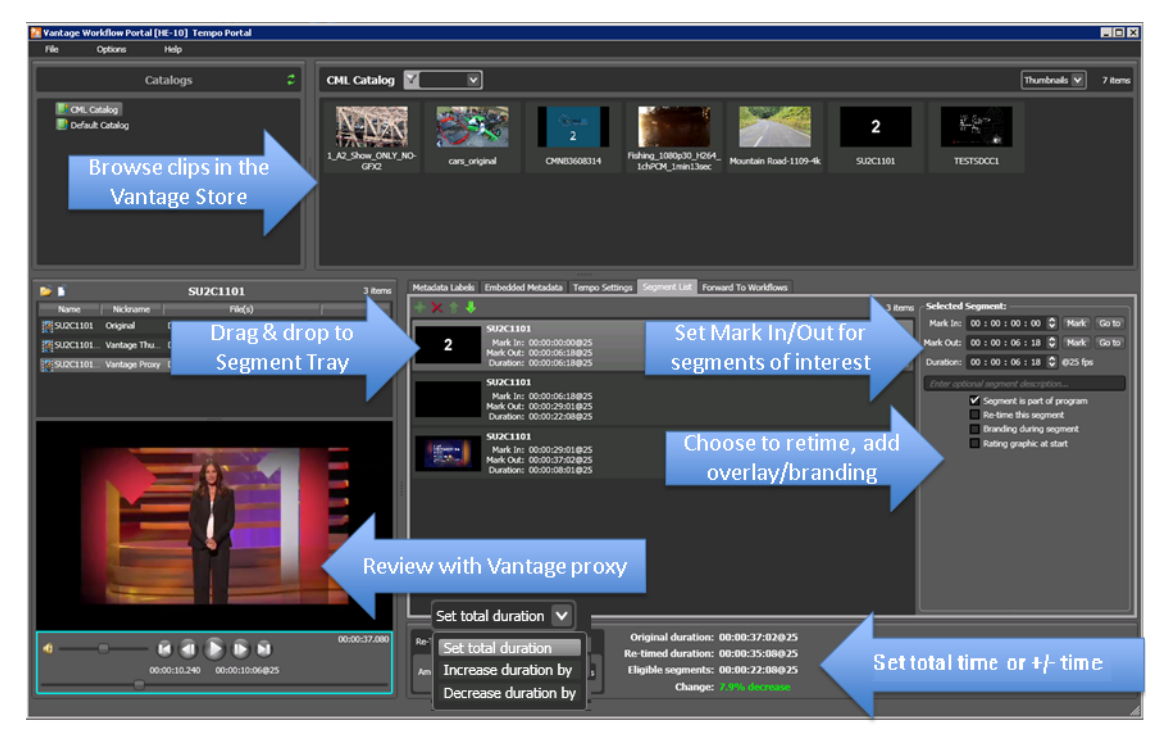

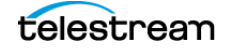

# **Tempo Quick Start**

This topic describes the entire Tempo operational process from start to finish in just a few pages. If you follow the steps as you read them, you will have completed your first Tempo project when you reach the last step. If you are looking for detailed descriptions of the Tempo Portal controls, see *Using the Tempo Portal* later in this chapter.

# **Steps to Produce a Tempo Project**

To process your media files using Tempo, you need to follow a sequence of operations employing workflows and using the Tempo Portal. The overall process follows the order of the topics listed below:

- Configure the Tempo Portal
- Create Tempo Catalogs
- Ingest and Register Media, Proxies, and Thumbnails
- Create a Tempo Re-Timing Workflow
- Launch and Configure the Portal
- Configure Proxies for Retiming
- Forward to the Tempo Workflow

These steps are described briefly in the following topics. For detailed specifics about using the Tempo Portal, see *Using the Tempo Portal* later in this chapter. For details about Tempo workflows, see the *Tempo Workflows* chapter.

### **Configure the Tempo Portal**

Before you can use the Tempo Portal to set up media for re-timing, use the Vantage Management Console to create a Workflow Portal configuration. The configuration makes the Workflow Portal into a Tempo Portal.

Also be sure to set the Edit action Session Limit to 2.

For complete instructions, refer to the Configuring Tempo chapter.

### **Create Tempo Catalogs**

Your media files must be gathered into Vantage catalogs for use in the Tempo Portal. Use the Vantage Management Console Catalogs panel to create as many catalogs as you will need. For details, see *Create Tempo Catalogs* in the *Configuring Tempo* chapter.

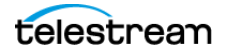

### Ingest and Register Media, Proxies, and Thumbnails

Next, create a standard Vantage ingest workflow to perform these tasks:

- Ingest the media you want to re-time
- Create a smaller proxy duplicate of the original file that is faster to process
- Create a thumbnail image of a scene to represent the media in the portal (optional)
- Register the original, proxy, and thumbnail into a Vantage catalog

A typical *Ingest Workflow* is presented in the *Tempo Workflows* chapter.

After creating the workflow, run all of the media you plan to re-time through the workflow to register the media files, proxies, and thumbnails into Tempo catalogs.

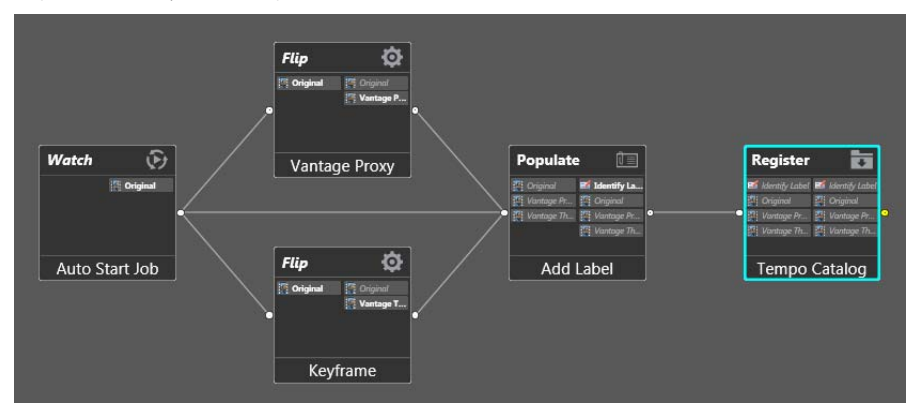

Figure 20. Typical Ingest Workflow

## Create a Tempo Re-Timing Workflow

The next step is to create a re-timing workflow using the Tempo action. This is the workflow to which you will forward re-timing instructions from the Tempo Portal. The workflow will then process and output the re-timed media file.

The minimum workflow contains a Receive action configured to receive the XML composition file (Expected Nicknames = *CML*) from the Tempo Portal and a Tempo action configured to do the re-timing. For an example *Tempo Re-Timing Worklow*, see the *Tempo Workflows* chapter.

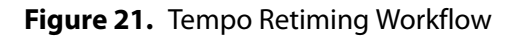

| Receive 🖸            | Populate 💷            | Tempo 🛛 🔞                           | Сору 🛅                                                                                     |
|----------------------|-----------------------|-------------------------------------|--------------------------------------------------------------------------------------------|
| 🦉 CML<br>😰 Media Pro | CML CML               | CML () as run CML<br>Media Prop CML | 👔 as run CML 👔 as run CML                                                                  |
| •                    |                       | Media Prop                          | <ul> <li>Media Prop</li> <li>Final Output</li> <li>Re-timed</li> <li>Media Prop</li> </ul> |
| From Portal          | Properties from Label | Change Duration                     | Deliver                                                                                    |

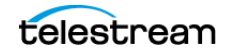

### Launch and Configure the Portal

After completing the preparatory steps, you can begin to use the Tempo Portal:

- **1.** Launch the Workflow Portal by double-clicking the desktop icon.
- 2. Select *File > Change Domain* to select your Vantage domain.
- **3.** Select *File > Change/Reload Application Configuration* and choose the Tempo configuration you created in the Vantage Management Console.

The Workflow Portal will be reconfigured into a Tempo Portal, ready to re-time your media files.

Figure 22. Tempo Portal

| <u>F</u> ile <u>Options H</u> elp                                                                                                    |        |
|----------------------------------------------------------------------------------------------------|--------|
| Catalogs Catalog Tempo_Catalog Tempo_Catalog Tempo_Catalog Tempo_Catalog Catalog Tempo_Catalog Catalog | 1 item |
| Tempo Proxy       3 items       Metadata Labels       Embedded Metadata       Tempo Settings       Segment List       Forward To Workflows         Name       Nickname       File(s       0 items       Selected Segment:         Image:       CAUsers\Chuckplvier       0 items       Selected Segment:         Image:       Image:       0003300.046       Image:                                                                                                    |        |

### **Configure Proxies for Retiming**

The Tempo Portal is now ready for configuring your media files to re-time them:

- 1. Click the catalog in the Catalogs list. The catalog's proxy media will appear as clip icons in the panel to the right of the catalog.
- 2. Click the Segment List tab to show the list in the lower right panel.
- **3.** Click and drag the clip you want to configure from the media list to the Segment List (or right-click the + (plus) button in the Segment List to browse for the media).
- **4.** Click the clip in the Segment List to highlight it. The clip will open in the preview player in the lower left panel.

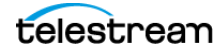

5. In the player, scrub to the point in the clip where you want the first segment to end, and click the Mark Out *Mark* button in the *Segment List Selected Segment* panel.

You can also enter the timecode directly in the Mark Out display, and click *Mark*. Notice that you can also modify the Mark In point and the duration, and you can use *Go to* to set the preview player to a previously set point.

- 6. Check the desired functions at the bottom of the Selected Segment panel.
  - **a.** Select *Segment is part of program* if you want to include the marked segment in the re-timed program's duration. Uncheck this option to exclude the segment.
  - **b.** Select *Re-time this segment* if you want to include it in re-timing. Uncheck this option to leave it its duration unchanged.
  - **c.** Select *Branding during segment* if you want a graphic bug, such as a network logo, displayed during the segment. (The graphic display is configured in the Management Console > Application Configurations > Workflow Portal > Tempo Configuration > Graphic Settings.)
  - **d.** Select *Rating graphic at start* to insert a maturity rating graphic in the segment. This graphic is also specified in Management Console > Application Configurations > Workflow Portal > Tempo Configuration > Graphic Settings.
- **7.** Right-click the segment, and select Duplicate to create the next segment with Mark In timecode starting where the previous segment ends.

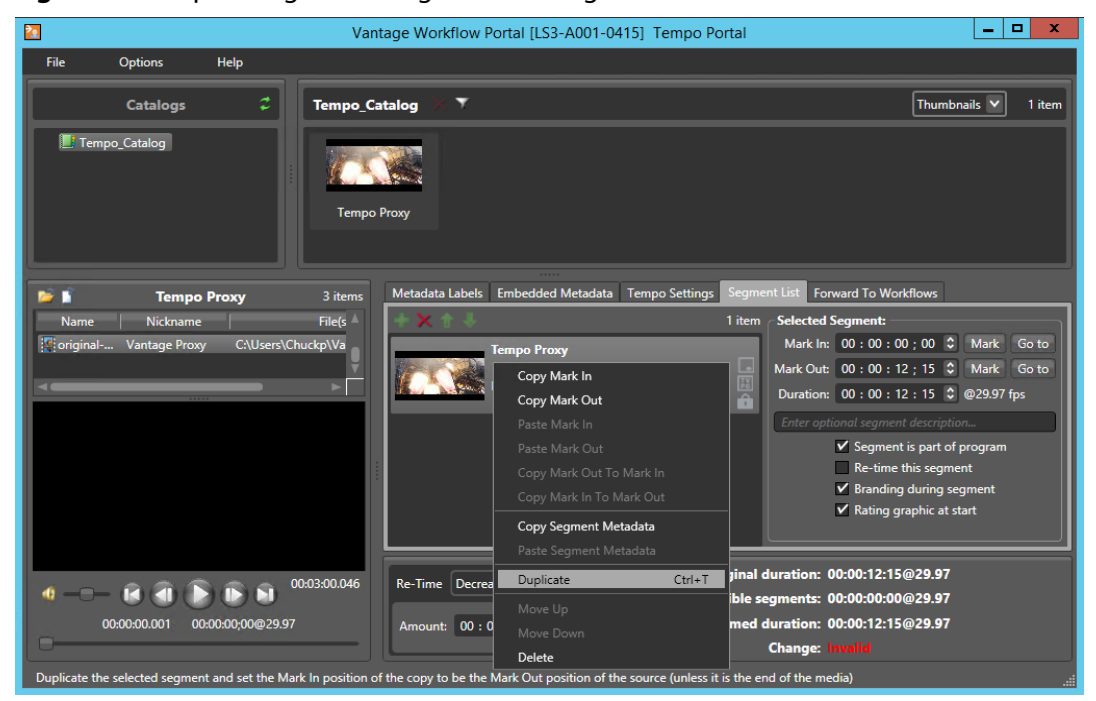

Figure 23. Duplicating the Configured First Segment

**8.** Repeat the preceding steps to configure the next segment and to create and configure additional segments.

When finished, you should have divided the whole clip into segments and marked them for inclusion/exclusion and re-timing or not.

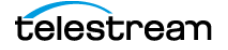

- **9.** Select the type of retiming at the bottom of the window, and set the duration or amount of change using the timecode controls. These are the choices:
  - Select Set total duration to set the overall program to the duration entered from 1% to 10% longer or shorter than the original.
  - Select *Increase duration by* to increase the overall program duration by the amount entered.
  - Select *Decrease duration by* to decrease the overall program duration by the amount entered.

The *Change* line shows how much re-timing you have specified. Green indicates an acceptable amount (1% to 10%). Red indicates a change percentage that is not permitted. If red, change the re-timing timecode entry until the line turns green.

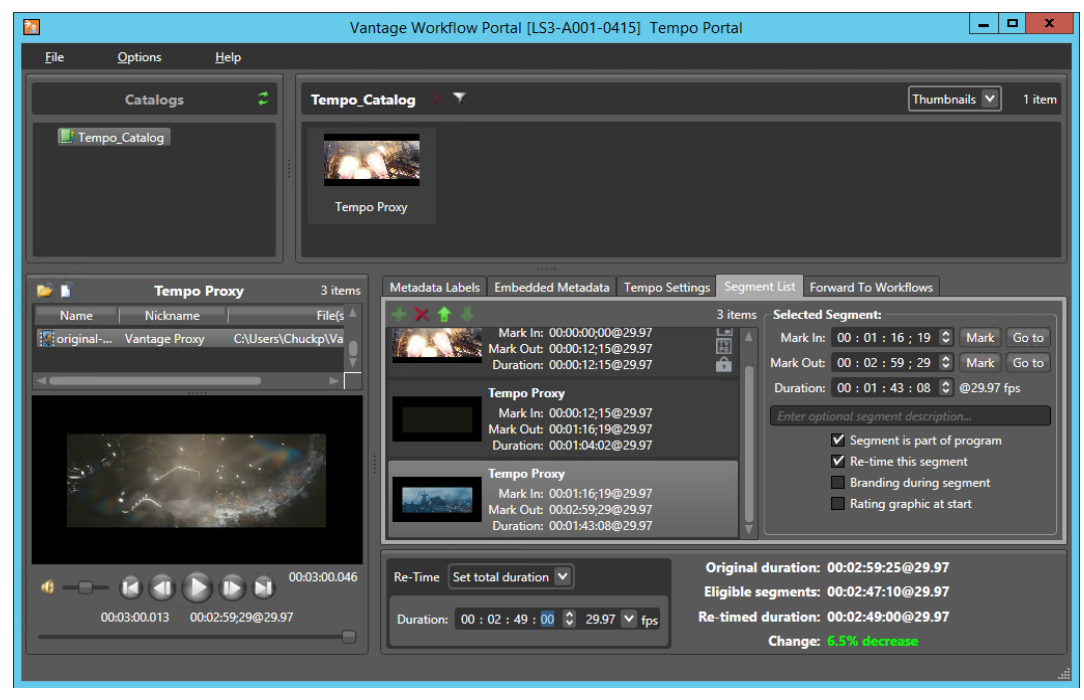

#### Figure 24. Segment Configuration Completed

### Forward to the Tempo Workflow

After re-timing configuration is complete, the final step is simply to submit the result to the Tempo re-timing workflow:

- **1.** Activate the Tempo re-timing workflow you created earlier.
- 2. Select the Forward to Workflow tab in the Tempo Portal.
- 3. Check the Tempo re-timing workflow that you want to use, and click Submit.

This completes the re-timing process. When the workflow completes, your re-timed media will appear in the Vantage Store or location you specified.

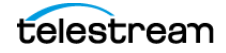

# Using Tempo 51 Using the Tempo Portal

# **Using the Tempo Portal**

This topic describes the Tempo Portal menus and controls in detail:

- Browsing Catalogs and Clips
- Using the Preview Player
- Viewing Metadata Labels
- Viewing and Updating Embedded Metadata
- Specifying Tempo Settings
- Configuring the Segment List
- Adjusting Re-timing
- Forwarding to Workflows

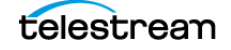

# **Browsing Catalogs and Clips**

You can browse catalogs and media clips as follows (Table 2 and Figure 25):

| Function                      | Controls                                                                                                    |
|-------------------------------|----------------------------------------------------------------------------------------------------|
| Select catalogs               | Click a catalog in the Catalogs panel to select it and show its clips.                                                                                                    |
| Filter clips                  | Click the funnel icon, enter text, and press Enter to<br>display clips matching the text. Delete the text and<br>press Enter to clear the filter and display all clips.                                  |
| Refresh the clip list         | The catalog and clip list doesn't automatically<br>update when jobs change catalog contents. To<br>update the list, click the green Refresh arrows.                                                      |
| Delete clips 🔀                | Click the clip and click the red X Delete button.                                                                                                    |
| View by Details or Thumbnails | Select Details or Thumbnails from the drop-down<br>menu to list clips by icon or text. The detail fields<br>are defined in the Management Console > Tempo<br>Portal Configuration > Binder Details View. |
| Sort or rearrange columns     | Click any column heading to sort the clip detail list,<br>and click repeatedly to toggle the sort by<br>ascending or descending order. Drag column<br>headings to re-arrange the order.                  |
| Select a clip for re-timing   | Select a clip for re-timing by dragging it from the Clip List and dropping it onto the Segment List.                                                                                                    |
| Play a clip                   | When you select a clip or segment, its proxy is loaded into the player ready for playing.                                                                                                    |

 Table 2.
 Catalog and Clip Functions and Controls

#### Figure 25. Catalog and Clip Controls

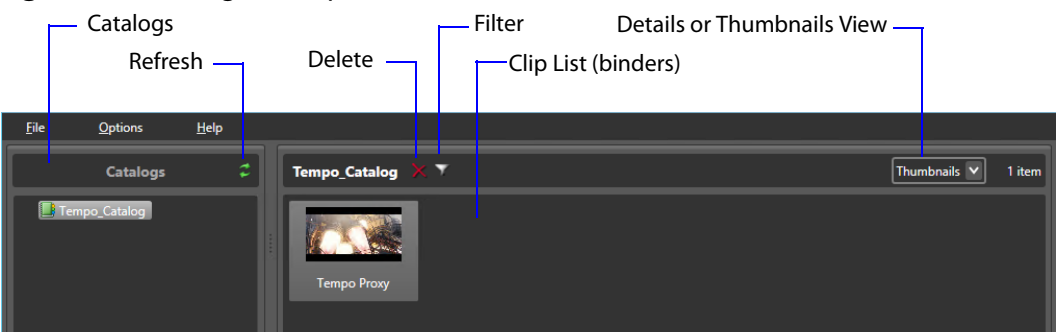

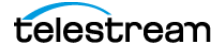

# **Using the Preview Player**

The following topics describe how to preview media in the Tempo Portal:

- Previewing Proxy Media
- Previewing Non-proxy Media

### **Previewing Proxy Media**

The preview player uses the QuickTime Player behind the scenes to play .MOV proxy files, which means that you need to install the QuickTime Player if you don't have it.

Additional Portal configuration steps should already have included using an ingest workflow to create and register proxy files into your Tempo catalogs, as follows:

- Use the QuickTime encoder to create a QuickTime H.264/AAC MOV proxy file with a timecode track included in the container.
- The encoded proxy file must have the same frame rate and timecode notation as your original production media.
- For SD proxies (4:3) a 640 x 480 frame size is recommended. For HD proxies (16:9), a 640 x 360 frame size works best.
- Assign the nickname *Vantage Proxy*, so that the player automatically recognizes and displays the proxy file.

#### Figure 26. Preview Player Controls

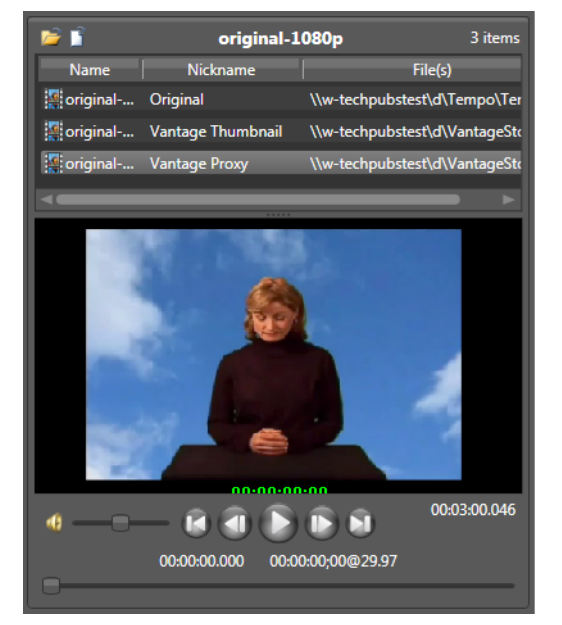

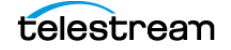

When you select a clip (binder), the player displays any video file nicknamed *Vantage Proxy*, if present. The *Vantage Proxy* file name is listed directly above the player so you know which file you're playing.

When media appears in the preview window, you can use the window, keyboard, and mouse controls listed in Table 3 to control playback. You can also preview other media in the nicknames list, if the QuickTime Player supports the format.

### **Portal Player Keyboard Controls**

The Windows client window, keyboard, and mouse controls are listed in Table 3.

**Note:** Clicking in the playback controls area, or on the video focuses the preview player controls (indicated by the blue focus border). Focusing this area is necessary for the "JKL" controls, and also allows you to use the Ctrl hot keys without pressing Ctrl.

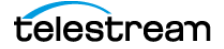

| Function                      | Controls                                                                                                  |
|-------------------------------|----------------------------------------------------------------------------------------------------|
| Play/Pause/Reverse            | Ctrl+P or Ctrl+Space                                                                                      |
|                               | J (Reverse play—repeat for -1.5x, -2x, -5x, -8x)                                                          |
|                               | K (Pause)                                                                                                 |
|                               | <i>L</i> (Play—repeat for 1.5x, 2x, 5x, 8x)                                                               |
|                               | <i>JK simultaneously</i> (Reverse play slow motion -1/8x; repeat for -1/4x, -1/2x)                        |
|                               | <i>KL simultaneously</i> (Forward play slow motion 1/8x; repeat for 1/4x, 1/2x)                           |
| Stop                          | Ctrl+S                                                                                                    |
| Forward Frame                 | Ctrl+F                                                                                                    |
|                               | Ctrl + Mouse Wheel, one frame per wheel click                                                             |
|                               | <i>K held down + L</i> (Forward bump one frame)                                                           |
|                               | <i>L held down with K already pressed</i> (Forward bump repeat 1/4 speed)                                 |
|                               | <i>Left Arrow</i> (Reverse bump one frame)                                                                |
|                               | <i>Right Arrow</i> (Forward bump one frame)                                                               |
| Forward/Reverse 10            | Up Arrow (Reverse bump 10 frames)                                                                         |
| Frames                        | <i>Right Arrow</i> (Forward bump 10 frames)                                                               |
| Forward/Reverse One<br>Second | Mouse Wheel (no modifier keys)—one second per wheel click                                                 |
| Forward/Reverse One<br>Minute | Shift + Mouse Wheel—one minute per wheel click                                                            |
| Forward/Reverse One<br>Hour   | <i>Ctrl</i> + <i>Shift</i> + <i>Mouse Wheel</i> —one hour per wheel click                                 |
| Reverse Frame                 | Ctrl+B                                                                                                    |
|                               | <i>Ctrl + Mouse Wheel,</i> one frame per wheel click                                                      |
|                               | <i>K held down</i> + <i>J</i> (Reverse bump one frame)                                                    |
|                               | <i>J held down with K already pressed</i> (Reverse bump repeat 1/4 speed)                                 |
| Mark In                       | Ctrl+l or Ctrl+E                                                                                          |
| Mark Out                      | Ctrl+O or Ctrl+R                                                                                          |
| Go to mark in frame           | Ctrl+Q                                                                                                    |
| Go to mark out frame          | Ctrl+W                                                                                                    |
| Go to start                   | Ctrl+Home                                                                                                 |
| Go to end                     | Ctrl+End                                                                                                  |
| Audio Mute (toggle)           | Ctrl+M                                                                                                    |
| Adjust Volume                 | Drag volume button right or left to adjust volume.                                                        |
| Scroll media                  | Drag media button right or left to scrub (scroll) media.                                                  |
| Duplicate selected clip       | <i>Ctrl+T</i> (Selects the new clip and sets its mark in to the original clip's mark out, if appropriate) |

**Table 3.** Player Controls & Keyboard Shortcuts for Windows Client Media Viewer

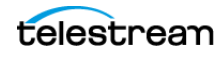

### **Previewing Non-proxy Media**

Media with a nickname other than *Vantage Proxy* may also be played. Select the media in the binder list (above the media player) and try these methods:

- **1.** For QuickTime (.mov) files, select the file and use the preview player to play it.
- **2.** To play a QuickTime file outside the embedded media player, right-click the media and select Open With Default Program or click the file icon directly above the binder list to play the media file in the default program for MOV files.
- **3.** To play MOV files when a default program is not set up to play them, right-click the media asset, and select Open Containing Folder or click the folder icon above the binder list. You can then right-click the file in the Windows folder and play it using Open With to select a program.
- **4.** To play files other than QuickTime, right-click the media and select Open With Default Program, or click the file icon directly above the binder list to play the media file in the default program for the specified file type.
- **5.** If you don't have a default program assigned to play a particular file type, right-click the media asset, and select Open Containing Folder or click the folder icon above the binder list. You can then right-click the file in the Windows folder and play it using Open With to select a program.

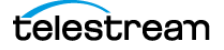

# **Viewing Metadata Labels**

When the configuration permits it, you can view metadata labels forwarded by a workflow. The label information can be helpful during configuration. For example, the Media Properties label shows the video frame rate, width, and height. The metadata displayed changes depending on the label.

When you submit a clip, all metadata labels are included.

| Metadata Labels | Embedded Metadata    | Tempo Settings | Segment List             | Forward To Workflows |
|-----------------|----------------------|----------------|--------------------------|----------------------|
|                 |                      | 1 item         |                          | Media Properties     |
| Metadata Labe   | I Descripti          | on             | Parameter                | Value                |
| Media Properti  | es Describes input n | nedia file     | <ul> <li>Misc</li> </ul> |                      |
|                 |                      |                | Video Framerate          | e 29.97              |
|                 |                      |                | Video Width              | 640                  |
|                 |                      |                | Video Height             | 480                  |
|                 |                      |                |                          |                      |
|                 |                      |                |                          |                      |
|                 |                      |                |                          |                      |
|                 |                      |                |                          |                      |
|                 |                      |                | Video Framerate          |                      |
|                 |                      |                |                          |                      |

Figure 27. Metadata Labels Tab and Panel

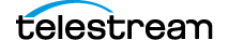

# Viewing and Updating Embedded Metadata

When enabled in a configuration, you can view and update the default Embedded Metadata defined by the Tempo Portal Configuration (in the Management Console). Your configuration may also allow viewing but not changing.

The following (Table 4 and Figure 28) shows the Embedded Metadata Rating panel. This panel allows you to select the content rating system from a drop-down menu, the specific Rating from another drop-down menu, and check the rating text to display.

| Function                  | Controls                                                                                              |  |
|---------------------------|----------------------------------------------------------------------------------------------------|--|
| Rating (system)           | Selects the rating system to use:                                                                     |  |
|                           | - Not Set                                                                                             |  |
|                           | - US TV Parental Guidelines                                                                           |  |
|                           | - Canadian English Language Rating                                                                    |  |
|                           | - Canadian French Language Rating                                                                     |  |
| Rating (for this program) | Selects the rating to apply to this program. The ratings available change with the rating system.     |  |
| Rating Text               | Check the box for the rating text that applies.<br>Rating text options change with the rating system. |  |

 Table 4.
 Embedded Metadata Rating Controls

#### Figure 28. Embedded Metadata Tab and Panel

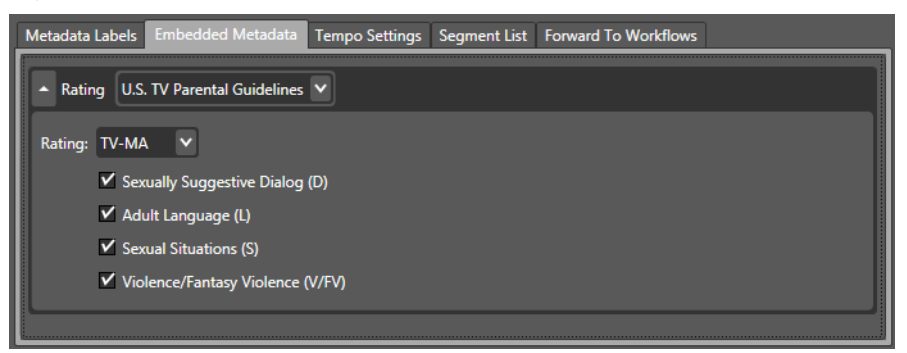

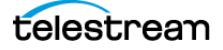

# **Specifying Tempo Settings**

The Tempo Settings panel (Table 5 and Figure 29) allows you to set options related to caption processing and the start of timecode.

Table 5. Tempo Settings Controls

| Function                      | Controls                                                                          |  |
|-------------------------------|-----------------------------------------------------------------------------------|--|
| Preserve and re-time captions | Selects whether to include and re-time captions together with the re-timed media. |  |
| Set timecode at               | Selects the starting point for re-timed timecode:                                 |  |
|                               | - Preserve source timecode                                                        |  |
|                               | - First frame of program                                                          |  |
|                               | - Last frame of program                                                           |  |
|                               | - First frame of output file                                                      |  |
|                               | - Last frame of output file                                                       |  |

#### Figure 29. Tempo Settings Tab and Panel

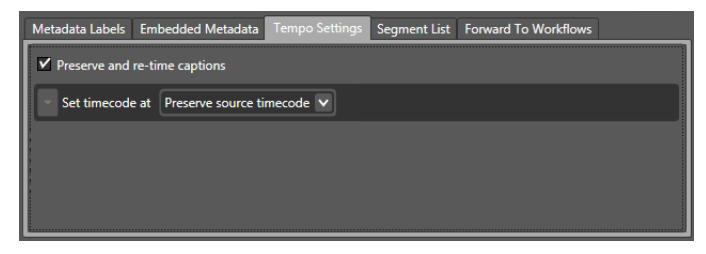

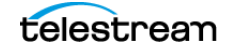

# **Configuring the Segment List**

The Segment List (Table 6 and Figure 30) provides the palette for assembling your retimed program. You drag the clip to the list and duplicate it (right-click Duplicate) to divide it into multiple segments.

As segments are created, view them in the player and mark their in and out points to assemble a complete program. To locate in and out points, use the player scrubber. The in/out timecode displays for the selected segment update automatically as you scrub.

A Part of program check box allows you to set whether a segment is part of the program or not (perhaps you want to remove black segments, for example). A Re-time this segment check box lets you include or exclude the segment from re-timing. Check boxes also allow you to include or exclude a station bug and rating graphic.

| Function                                       | Controls                                                                                                    |
|------------------------------------------------|----------------------------------------------------------------------------------------------------|
| Add segment (+) 📑                              | Click to copy the selected clip from the Catalog clip<br>list to the Segment List. You can also drag and drop.                           |
| Delete (X) 🔀                                   | Click to delete the selected segment.                                                                                                    |
| Up arrow 👔                                     | Click to move the selected segment up in the list.                                                                                       |
| Down arrow 🌷                                   | Click to move the selected segment down in the list.                                                                                     |
| Mark In: 00 : 00 : 28 ; 18 🗘 Mark              | Mark the in point in the selected segment by direct<br>entry, by using the arrows, or by scrubbing in the<br>player, and pressing Mark.  |
| Mark Out<br>Mark Out: 00 : 01 : 06 ; 25 💲 Mark | Mark the out point in the selected segment by direct entry, by using the arrows, or by scrubbing in the player, and pressing Mark.       |
| Go to Go to                                    | Click to set the player position of the selected<br>segment to the current Mark In or Mark Out point<br>(shown in the timecode display). |
| Duration                                       | Set the duration of the selected segment by direct<br>entry. Automatically displays duration as Mark In<br>and Mark Out are changed.     |
| Segment description                            | Enter a text description of the segment (optional).                                                                                      |
| Segment is part of program                     | Check to include the selected segment in the re-<br>timed program, or uncheck to exclude.                                                |

#### Table 6. Segment List Controls

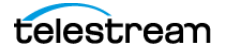

| Function                | Controls                                                                                                    |
|-------------------------|----------------------------------------------------------------------------------------------------|
| Re-time this segment    | Check to re-time the selected segment, or uncheck to exclude.                                                                                      |
| Branding during segment | Check to display the station branding logo during<br>the selected segment. The logo is imported in the<br>Management Console portal configuration. |
| Rating graphic at start | Check to display the rating graphic during the selected segment. The rating is set up in the Management Console portal configuration.              |

#### Figure 30. Segment List Tab and Panel

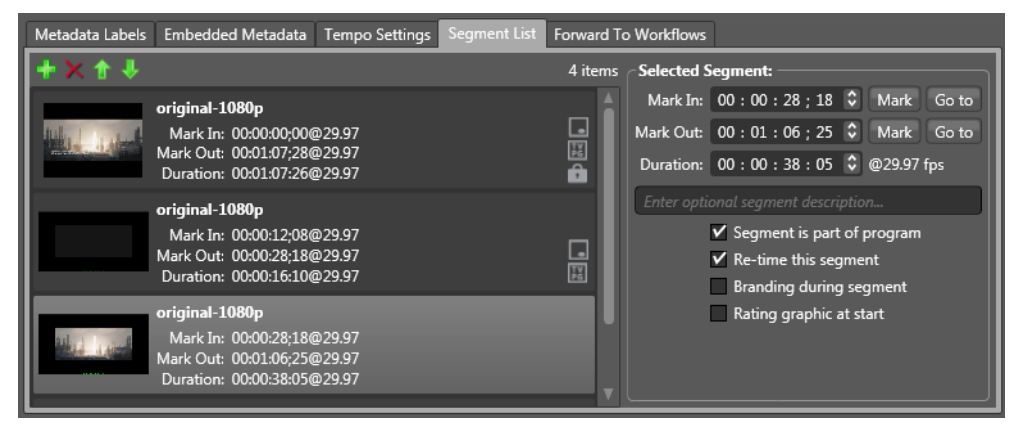

# **Adjusting Re-timing**

The Re-time panel (Table 7 and Figure 31) allows you to specify how and how much to re-time a program.

After setting up the overall program by marking segments, select whether to re-time by changing the total program duration to a specified new duration or by increasing or decreasing the duration by a percentage. Then enter the new duration or the amount of change by direct entry in the timecode display.

If the Change line is green after you set the duration/amount, your program is ready for re-timing. If the Change line is red, you must alter the duration/amount until the line turns green. The minimum re-timing change allowed is 1% and the maximum is 10%.

| Function          | Controls                                                                                                    |  |
|-------------------|----------------------------------------------------------------------------------------------------|--|
| Re-time           | Select how to re-time:                                                                                                    |  |
|                   | - <i>Set total duration</i> : Re-times a clip to an overall duration set in the Duration (timecode) display.                                                                                                    |  |
|                   | <ul> <li>Increase duration by: Increases overall clip duration by<br/>the time set in the Amount display.</li> </ul>                                                                                                    |  |
|                   | - <i>Decrease duration by</i> : Decreases overall clip duration by the time set in the Amount display                                                                                                    |  |
| Duration/Amount   | Specify the overall duration or the amount of duration change by timecode direct entry.                                                                                                    |  |
| Timecode displays | - Original duration: Original clip total duration.                                                                                                    |  |
|                   | <ul> <li>Eligible segments: Total duration of segments selected<br/>for re-timing.</li> </ul>                                                                                                    |  |
|                   | <ul> <li>- Re-timed duration: Projected total duration of segments<br/>selected for re-timing after re-timing is done.</li> </ul>                                                                                            |  |
|                   | - <i>Change</i> : Percentage of duration increase or decrease.<br>Green indicates an acceptable percentage (1 to 10%). Red<br>indicates a disallowed percentage, requiring that you<br>change the re-timing duration/amount. |  |

**Table 7.**Re-time Panel Controls

#### Figure 31. Re-Time Panel

| Re-Time Decrease duration by 💙          | Original duration: 00:03:55:13@29.97<br>Eligible segments: 00:02:47:17@29.97 |
|-----------------------------------------|------------------------------------------------------------------------------|
| Amount: 00 : 00 : 10 : 00 🗘 29.97 🗸 fps | Re-timed duration: 00:03:45:13@29.97<br>Change: 6.0% decrease                |

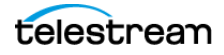

# **Forwarding to Workflows**

The Forward to Workflows tab and panel (Table 8 and Figure 32) lets you select retiming workflows to which you can submit your finished re-timing project. (This panel may not be present if *Show Forward to Workflows* is unchecked in the Management Console Tempo configuration. In that case, the Submit button is on the main panel.)

- 1. Check the workflows to which you want to submit media for re-timing, and press the *Submit* button.
- 2. Make any Metadata Label changes in the Submit Jobs window.
- **3.** Press *Submit* in the Submit Jobs window.

The workflows must be activated and ready to process, and they must include Receive and Tempo actions as described in the *Tempo Workflows* chapter. Otherwise, an error message indicates that the workflow is not running or doesn't exist.

| Table 8. | Forward to | Workflows | Submit. | Jobs | Control | S |
|----------|------------|-----------|---------|------|---------|---|
|----------|------------|-----------|---------|------|---------|---|

| Function             | Controls                                                                                    |
|----------------------|---------------------------------------------------------------------------------------------|
| Add Metadata Label 🛃 | Click to browse and select a label from among the labels available with the original media. |
| Delete (X) 📕         | Select a label from the list and click Delete to delete a label.                            |
| List and Parameters  | Added labels appear in a list on the left, and their parameters appear on the right.        |
| Categorize 📰         | Click to expand categories in the label parameters list. Click again to close.              |
|                      | Submits the project to the selected workflows.                                              |

#### Figure 32. Forward to Workflows Tab and Panel

| Metadata Labels Embedded Metadata Tempo Settings Segment L | ist Forward To Workflows                    |                       |
|------------------------------------------------------------|---------------------------------------------|-----------------------|
| Target Workflows:                                          |                                             |                       |
| ☑ ¤ଓ Re-time Workflow                                      | Submit Jobs                                 | v 🗙                   |
|                                                            | Configure job metadata and submit:          |                       |
|                                                            | Metadata Labels                             |                       |
|                                                            | 🛃 🗙 1 ite                                   | m 🔛 Media Properties  |
|                                                            | Metadata Label Description                  | Parameter Value       |
| Submit                                                     | Media Properties Describes input media file | ▲ Misc                |
|                                                            |                                             | Video Framerate 29.97 |
|                                                            |                                             | Video Width 640 🗘     |
|                                                            |                                             | Video Height 480 C    |
|                                                            |                                             |                       |
|                                                            |                                             |                       |
|                                                            |                                             |                       |
|                                                            |                                             | Video Framerate       |
|                                                            |                                             |                       |
|                                                            |                                             | Submit Cancel         |

You can monitor the re-timing workflow in the Vantage Workflow Designer Job Status tab. After the re-timing workflow completes, you can find the re-timed media in the Vantage Store or other output location specified by the workflow.

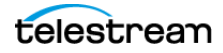

# **Tempo Portal Menus**

Table 9 describes the menu selections in the Tempo Portal.

| Table 9. WORNOW FOIlar WINDOWS CHERLINEINS | Table 9. | Workflow Portal Windows Client Menus |
|--------------------------------------------|----------|--------------------------------------|
|--------------------------------------------|----------|--------------------------------------|

| Menu    | Selection                                                | Description                                                                                                    |
|---------|----------------------------------------------------------|----------------------------------------------------------------------------------------------------|
| File    | Change Vantage Domain                                    | Opens a window for selecting a domain from all the domains on the network.                                                     |
|         | Change/Reload<br>Application Configuration               | Opens a window for selecting the Tempo<br>Portal configuration.                                                                |
|         | Exit                                                     | Closes the Tempo Portal program.                                                                                               |
| Options | Restore Tips & Warnings                                  | Restores Portal tips and warnings display after the feature has been disabled.                                                 |
|         | Hide Tips & Warnings                                     | Hides Portal tips and warnings.                                                                                                |
|         | Prompt for Login Next<br>Time Application is<br>Launched | When checked, the Portal requires login<br>each time the program is launched, to<br>increase security.                         |
|         | Use Clip Start Time                                      | When checked, the preview window uses<br>the start time defined in the proxy media.<br>When unchecked, the start time is zero. |
| Help    | Contents                                                 | Displays a help guide.                                                                                                    |
|         | Index                                                    | Displays the index of the help guide.                                                                                          |
|         | Search                                                   | Searches for key words in the guide.                                                                                           |
|         | Online Help                                              | Displays the Vantage guides available on the Telestream web site.                                                              |
|         | About                                                    | Displays the Portal version information.                                                                                       |

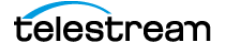

# Index

### Α

assets previewing **53** attachment nicknames for ingest workflows **28** 

#### В

binders delete control 28

#### С

catalog folders creating 22 deleting 22 expiration policy 23 catalogs browsing 52 expiration policy 23 CML file 39, 42, 47 copyright notice 2

### D

deployment tips 36

### E

EDL storage control, Tempo Portal 35

#### Μ

master template schema, generally media playing in the Portal previewing media list, display control for VWP 27 media nicknames for ingest workflows 28 metadata labels for ingest workflows 28 VWP controls 30 MPEG disclaimers 4

### Ν

nicknames. See attachment nicknames See media nicknames notices, legal, generally 2

### 0

opening binders from a Vantage catalog 52 overview of Tempo 12

### Ρ

password changing with VMC 19 Portal playing media in 56 previewing assets 53

### S

schema, generally **43** segmentation **13** 

#### Т

Telestream contacting 6

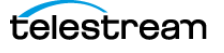

template schema, generally 43 Tempo action 40 Tempo overview 12 Tempo Portal 36, 44 binder deletion control 28 view controls 29 configurations creating 25 managing 17 modifying 25 trademark notices 2

#### U

Using Tempo 43

### V

Vantage Tempo Portal storage 35 Vantage user adding 19 exporting 19 importing 19 removing 19 Vantage user password changing with VMC 19 Vantage Workflow Portal media list display control 27 metadata label controls 30

### W

warranty 5 Warranty and Disclaimers 5 workflows asset requirements for ingest 28

### Х

XML composition file 39, 42, 47

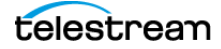